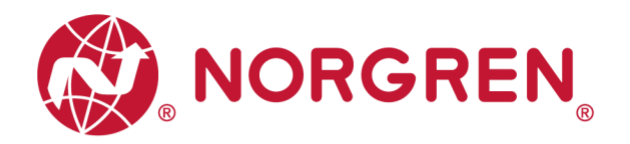

# VR10 / VR15 With IO-Link Interface

**Operation & Service Manual** 

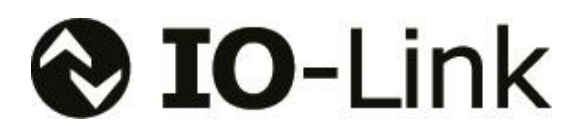

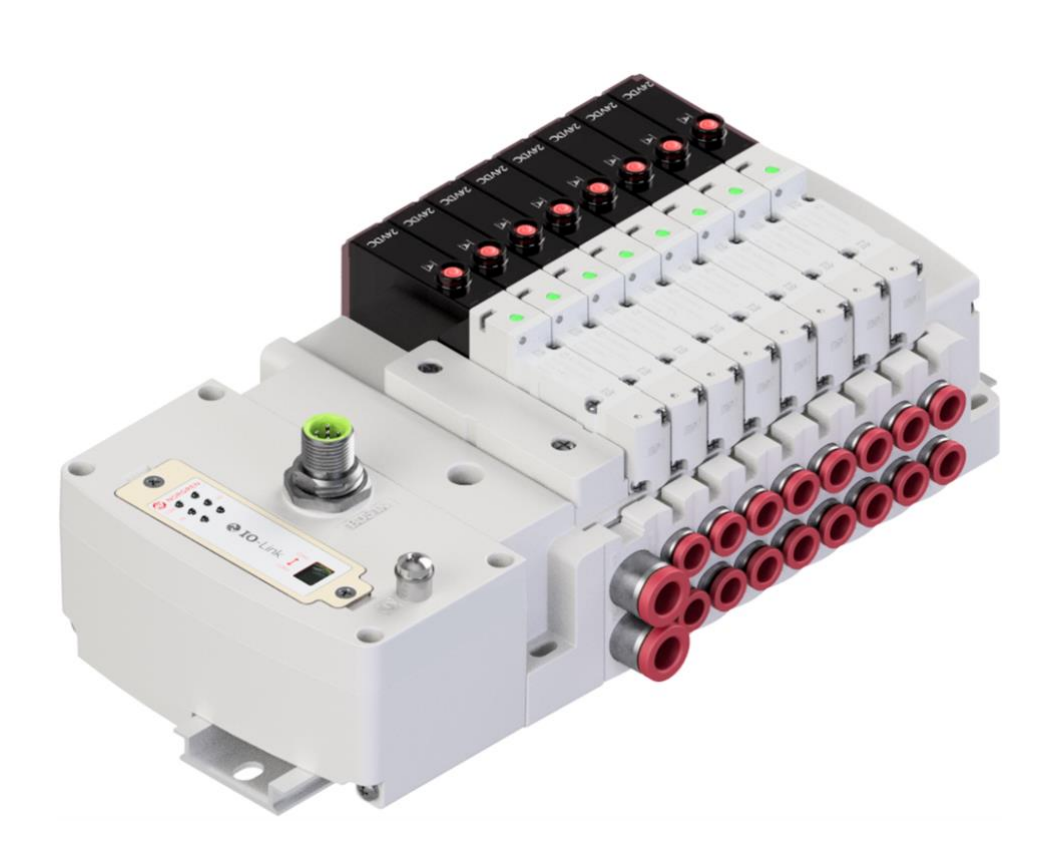

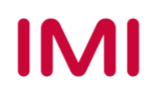

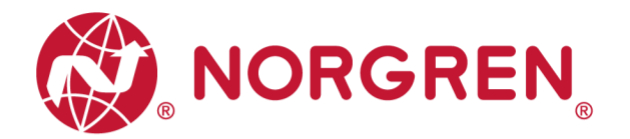

Change history:

The change history reflects all changes of the Operation & Service Manual, which were done after the initial release.

| Index | Chapters | Change description | Date         | Name |
|-------|----------|--------------------|--------------|------|
| 001   | All      | New Release        | 5-April-2021 | MP   |
|       |          |                    |              |      |
|       |          |                    |              |      |
|       |          |                    |              |      |
|       |          |                    |              |      |
|       |          |                    |              |      |

This Operation & Service Manual makes no claims of being complete as it does not cover all variants of the VR10 / VR15 valve manifolds.

Therefore, this document is subject to extensions or changes.

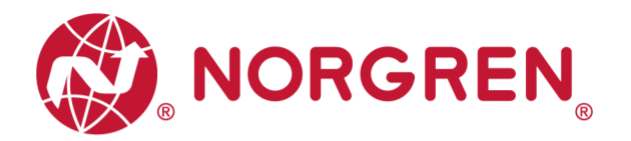

# **1** CONTENTS

| 1 | (   | COI  | NTE  | ENTS                                                | . 3 |
|---|-----|------|------|-----------------------------------------------------|-----|
| 2 | ŀ   | ٩BC  | TUC  | THIS DOCUMENTATION                                  | . 5 |
| 3 | I   | MP   | OR   | TANT HINTS                                          | . 6 |
|   | 3.1 |      | GR   | OUNDING AND EQUIPOTENTIAL BONDING                   | . 6 |
|   | 3.2 | 2    | USI  | ING AN IO-LINK MASTER                               | . 6 |
| 4 | E   | ELE  | СТ   | RICAL CONNECTIONS                                   | . 7 |
|   | 4.1 |      | IO-I | LINK CONNECTOR (PORT CLASS B)                       | . 8 |
|   | 4.2 | 2    | ELE  | ECTRICAL DATA                                       | . 8 |
| 5 | S   | SOL  | _EN  | IOID NUMBER & VALVE STATION MAPPING                 | . 9 |
|   | 5.1 |      | MA   | PPING RULES FOR VALVE STATIONS 12                   | . 9 |
|   | 5.2 | 2    | MA   | PPING RULES FOR 12 VALVE STATIONS 24                | . 9 |
| 6 | (   | COI  | MM   | ISSIONING                                           | 10  |
|   | 6.1 |      | HAI  | RDWARE CONFIGURATION ON IO-LINK MASTER              | 10  |
|   | 6.2 | 2    | IOD  | D FILE INSTALLATION                                 | 10  |
|   | 6.3 | 3    | со   | NFIGURATION ON PORTS OF IO-LINK MASTER              | 13  |
|   | 6   | 5.3. | 1    | Submodules Configuration on Ports of IO-Link Master | 13  |
|   | 6   | 6.3. | 2    | Port Parameters Configuration                       | 14  |
|   | 6.4 | ŀ    | DA   | TA STORAGE FUNCTION                                 | 15  |
|   | 6.5 | 5    | PAF  | RAMETERIZATION                                      | 16  |
|   | 6   | 6.5. | 1    | Online Adding Valve Island in Configurator          | 16  |
|   | 6   | 6.5. | 2    | Open Load Diagnostics Setting                       | 18  |
|   | 6   | 6.5. | 3    | Fail Safe State Setting                             | 18  |
|   | 6   | 6.5. | 4    | Voltage and Short Circuit Diagnostics               | 19  |
|   | 6   | 6.5. | 5    | Cycle Counters Setting and Resetting                | 19  |
|   | 6   | 6.5. | 6    | Valve Island Device Restart & Factory Reset         | 21  |
| 7 | F   | FIR  | MW   | ARE VERSION AND SERIAL NUMBER                       | 22  |
| 8 | 0   | DIA  | GN   | OSTICS                                              | 23  |
|   | 8.1 |      | DIA  | GNOSTICS INFORMATION PORTAL                         | 23  |
|   | 8   | 3.1. | 1    | Go Online Portal in TIA                             | 23  |
|   | 8   | 3.1. | 2    | Configuration Software S7-PCT Portal                | 25  |

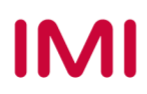

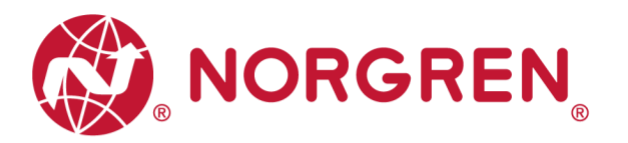

| 8  | .2  | OVI  | ERALL STATUS DIAGNOSTICS        | 26 |
|----|-----|------|---------------------------------|----|
| 8  | .3  | SO   | LENOID STATUS DIAGNOSTICS       | 29 |
|    | 8.3 | .1   | Short Circuit Diagnostics       | 29 |
|    | 8.3 | .2   | Open Load Diagnostics           | 32 |
|    | 8.3 | .3   | Cycle Overrun Diagnostics       | 35 |
| 9  | DIA | ٩GN  | OSTICS & OUTPUTS MAPPING OBJECT | 38 |
| 10 | LE  | D IN | DICATION AND BAUD RATE SETTING  | 40 |
| 1  | 0.1 | L    | ED INDICATION                   | 40 |
| 1  | 0.2 | В    | AUD RATE SETTING                | 40 |
| 11 | IO- | LIN  | CERROR CODES                    | 41 |
| 12 | ΤE  | CHN  | IICAL DATA IO-LINK INTERFACE    | 42 |
| 13 | CU  | STC  | DMER SUPPORT                    | 43 |

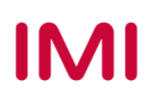

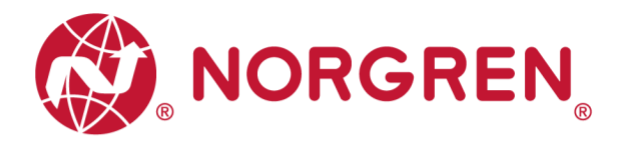

# 2 ABOUT THIS DOCUMENTATION

This user guide contains the information to set up and operate VR10 / VR15 valve manifold with IO-Link Interface and to detect and resolve problems.

Note:

In addition to the specific information for the IO-Link variants, all data sheets and VR10 / VR15 PROTOCOL / MULTIPOLE SERIES IP65 VERSION Operation & Service Manual are applicable and remain valid.

Refer also to the data sheets on the following web link:

https://www.norgren.com

Refer also to the valve island installation instruction in the following document:

"VR10 / VR15 PROTOCOL / MULTIPOLE SERIES IP65 VERSION Operation & Service Manual"

This manual can be found on <u>https://www.norgren.com/us/en/technical-support/installation-maintenance-instructions/valves</u>

Basic information about IO-Link can be found in the following documents:

 "IO-Link System Description - Technology and Application.pdf" <u>https://io-link.com/IO-Link\_System\_Description.pdf</u>

Further information about IO-Link is available on IO-Link websites:

- https://io-link.com/
- https://io-link.com/en/Technology
- https://io-link.com/en/Download/

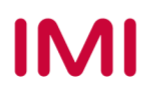

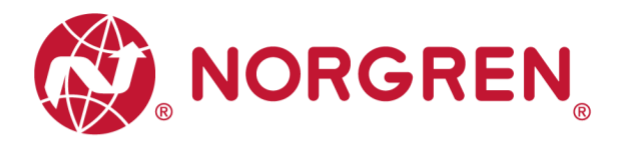

# **3 IMPORTANT HINTS**

### 3.1 GROUNDING AND EQUIPOTENTIAL BONDING

Proper grounding and equipotential bonding are very important to protect against electromagnetic interferences in IO-Link networks. In order to reduce potential impact, should the valve manifold be connected to the earth potential of the system or control cabinet via the earth connection on the control module.

For proper grounding please use the terminal for earth screw (M4) on the upper side of the valve manifold. For easy reference see item 4 in chapter 4. The cross-section of the used grounding cable should be at least 0.75mm<sup>2</sup>.

### 3.2 USING AN IO-LINK MASTER

It is recommended to use an **IO-Link master with port Class B** to control VR10 / VR15 IO-Link valve manifolds. The signal wire and valve power supply wire can be connected via this 5-wire unshielded cable.

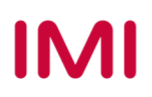

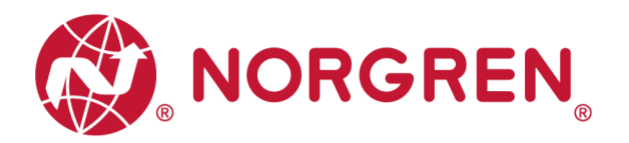

# 4 ELECTRICAL CONNECTIONS

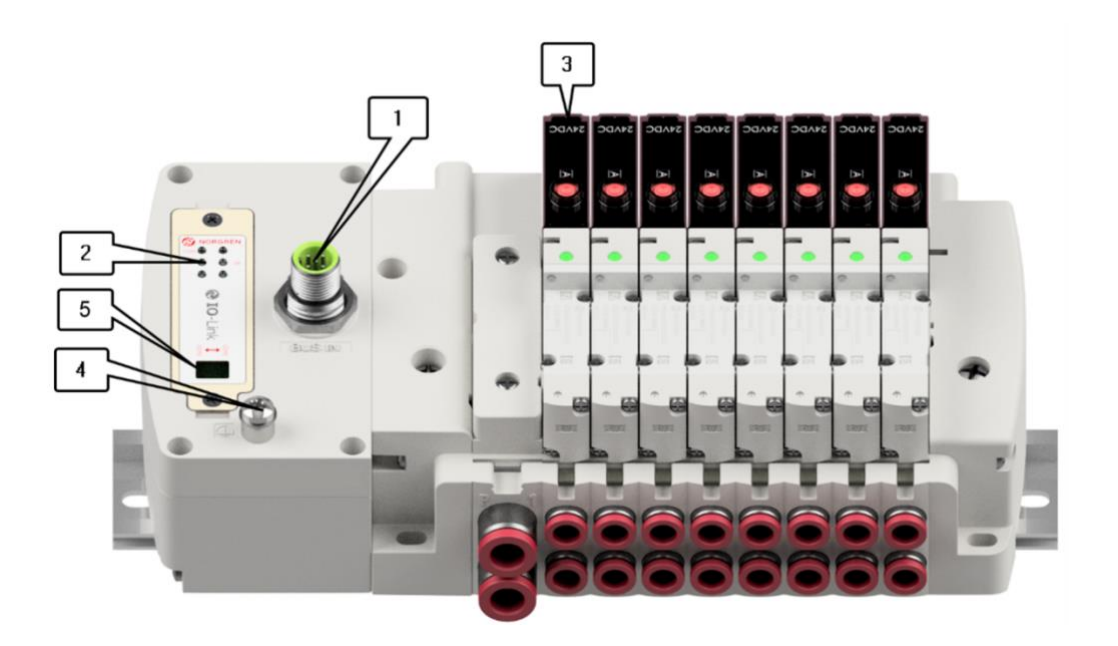

1- IO-Link connector (Port Class B)

(M12 x 1 | Male | 5 - pin | A - coded)

- 2- Status LEDs
- 3- Valve status LEDs
- 4- Earth screw (M4)
- 5- Baud rate setting switch (COM2 & COM3)

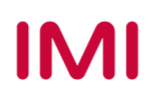

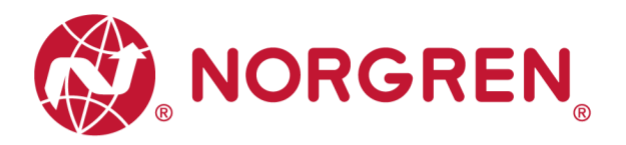

### 4.1 IO-LINK CONNECTOR (PORT CLASS B)

Pin allocating of IO-Link connector

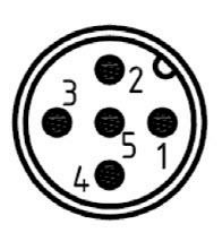

| M12 / 5 pins | M12 / 5 pins / Male Connector / A-coded / Class B |  |  |  |  |  |  |
|--------------|---------------------------------------------------|--|--|--|--|--|--|
| Pin No.      | Function                                          |  |  |  |  |  |  |
| 1            | L+ (VB +) 24V electronics power supply            |  |  |  |  |  |  |
| 2            | 2L+ (VA +) 24V valves power supply                |  |  |  |  |  |  |
| 3            | L- (VB -) 0V electronics power supply             |  |  |  |  |  |  |
| 4            | C/Q (COM) IO-Link communication                   |  |  |  |  |  |  |
| 5            | 2M (VA -) 0V valves power supply                  |  |  |  |  |  |  |

IO-Link connector wiring diagram

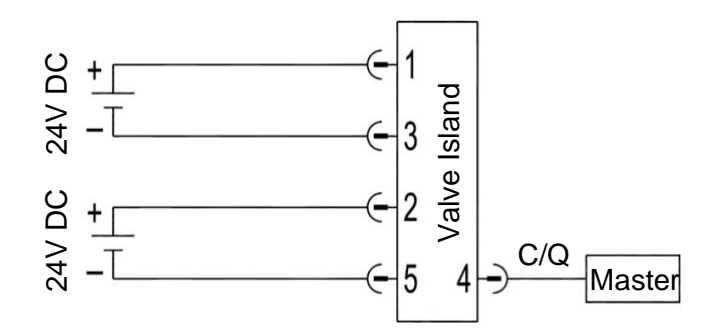

### 4.2 ELECTRICAL DATA

| Specification                        | Remark                        |                         |
|--------------------------------------|-------------------------------|-------------------------|
| Valve voltage range (VA)             | 24VDC +10%/-5%                | PELV                    |
| Electronics voltage range (VB)       | 24VDC +/-10%                  | PELV                    |
| Maximum currents                     | VA: n × 40 mA<br>VB: < 100 mA | n = number of solenoids |
| Voltages are galvanic decoupled      | Yes                           |                         |
| Protection against polarity reversal | Yes                           |                         |
| Overcurrent protection VB, VA        | Irreversible                  |                         |
| Output polarity                      | PNP                           |                         |

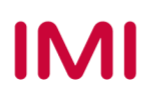

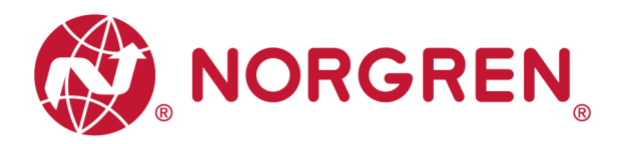

# 5 SOLENOID NUMBER & VALVE STATION MAPPING

### 5.1 MAPPING RULES FOR VALVE STATIONS $\leq$ 12

If valve stations ≤ 12, 2 solenoid numbers are always reserved for each valve station. \*

| Dotaliou alle               | 000.00                |                       |                       |                       | 0.0                   |                        |                        |                        |                        |                        |                        |                        |
|-----------------------------|-----------------------|-----------------------|-----------------------|-----------------------|-----------------------|------------------------|------------------------|------------------------|------------------------|------------------------|------------------------|------------------------|
| Station                     | #1                    | #2                    | #3                    | #4                    | #5                    | #6                     | #7                     | #8                     | #9                     | #10                    | #11                    | #12                    |
| Solenoid A<br>(14 Solenoid) | Sol.01<br>Output<br>0 | Sol.03<br>Output<br>2 | Sol.05<br>Output<br>4 | Sol.07<br>Output<br>6 | Sol.09<br>Output<br>8 | Sol.11<br>Output<br>10 | Sol.13<br>Output<br>12 | Sol.15<br>Output<br>14 | Sol.17<br>Output<br>16 | Sol.19<br>Output<br>18 | Sol.21<br>Output<br>20 | Sol.23<br>Output<br>22 |
| Solenoid B<br>(12 Solenoid) | Sol.02<br>Output      | Sol.04<br>Output<br>3 | Sol.06<br>Output<br>5 | Sol.08<br>Output<br>7 | Sol.10<br>Output<br>9 | Sol.12<br>Output<br>11 | Sol.14<br>Output<br>13 | Sol.16<br>Output<br>15 | Sol.18<br>Output<br>17 | Sol.20<br>Output<br>19 | Sol.22<br>Output<br>21 | Sol.24<br>Output<br>23 |

Detailed allocation is shown as below:

Notes:

\* For valve station with single solenoid, only Solenoid A (14 Solenoid) is connected. Consider the one which is closest to control module as 1st station (Station #1)

### 5.2 MAPPING RULES FOR $12 < VALVE STATIONS \le 24$

 If 12 < valve stations ≤ 24, special rules are required since only 1 solenoid number is allocated to valve station with single solenoid:

Sequence all solenoids following the rules below by starting from 1st station which is the station closest to control module:

- If 1st station is with double solenoids, sequence solenoid A as Sol.01, solenoid B as Sol.02, following 2nd station solenoid A as Sol.03, solenoid B as Sol.04.....
- If 1st station is with single solenoid, sequence solenoid A as Sol.01, following 2nd station solenoid A as Sol.02, solenoid B as Sol.03.....
- $\circ$  If a station is originally configured as blank, always 2 solenoid numbers are allocated.
- The rest of stations should also adhere to the sequence rules above.
- A 16-station 24 solenoids valve manifold example is shown below:

|               | Double<br>Solenoids | Double<br>Solenoids | Single<br>Solenoid | Single<br>Solenoid | Double<br>Solenoids | Double<br>Solenoids | Single<br>Solenoid | Double<br>Solenoids | Single<br>Solenoid | Double<br>Solenoids | Single<br>Solenoid | Double<br>Solenoids | Single<br>Solenoid | Single<br>Solenoid | Double<br>Solenoids | Single<br>Solenoid |
|---------------|---------------------|---------------------|--------------------|--------------------|---------------------|---------------------|--------------------|---------------------|--------------------|---------------------|--------------------|---------------------|--------------------|--------------------|---------------------|--------------------|
| Station       | #1                  | #2                  | #3                 | #4                 | #5                  | #6                  | #7                 | #8                  | #9                 | #10                 | #11                | #12                 | #13                | #14                | #15                 | #16                |
| Solenoid A    | Sol.01              | Sol.03              | Sol.05             | Sol.06             | Sol.07              | Sol.09              | Sol.11             | Sol.12              | Sol.14             | Sol.15              | Sol.17             | Sol.18              | Sol.20             | Sol.21             | Sol.22              | Sol.24             |
| (14 Solenoid) | Output<br>0         | Output<br>2         | Output<br>4        | Output<br>5        | Output<br>6         | Output<br>8         | Output<br>10       | Output<br>11        | Output<br>13       | Output<br>14        | Output<br>16       | Output<br>17        | Output<br>19       | Output<br>20       | Output<br>21        | Output<br>23       |
| Solenoid B    | Sol.02              | Sol.04              |                    |                    | Sol.08              | Sol.10              |                    | Sol.13              |                    | Sol.16              |                    | Sol.19              |                    |                    | Sol.23              |                    |
| (12 Solenoid) | Output<br>1         | Output<br>3         | *                  | *                  | Output<br>7         | Output<br>9         | *                  | Output<br>12        | *                  | Output<br>15        | *                  | Output<br>18        | *                  | *                  | Output<br>22        | *                  |

Note:

\* For valve station with single solenoid, only Solenoid A (14 Solenoid) is allocated & connected. Consider the one which is closest to control module as 1st station (Station #1).

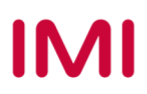

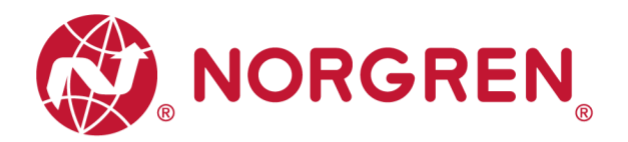

# 6 COMMISSIONING

Notes:

- 1. The method of IO-Link device installation strongly depends on the configuration software. Please refer to the configuration software manual of your IO-Link master.
- 2. IO-Link master configuration software should support importing IODD files and support setting IO-Link device parameters visually and graphically.
- 3. For those IO-Link masters which cannot import IODD files or cannot parameterize valve island visually or graphically, alternative portable USB IO-Link master e.g. TMGTE IO-Link Device Tool can be used in conjunction with respective software for IODD files and visual & graphical setting, or consult NORGREN directly.
- 4. All examples in this document are made with Siemens IO-Link master ET 200eco PN with PROFINET interface / Port Class B and the configuration software SIMATIC S7-PCT Version 3.5 SP1.
- 5. All examples in this document are made with Siemens PLC S7-1212C and TIA Portal V15.1.

### 6.1 HARDWARE CONFIGURATION ON IO-LINK MASTER

As for the method of hardware configuration on Siemens IO-Link master ET 200eco PN in TIA Portal V15.1 and SIMATIC S7-PCT V3.5 SP1, please refer to the following operation manual:

 "Operating Instructions – SIMATIC Distributed I/O ET 200eco PN.pdf" <u>https://support.industry.siemens.com/cs/attachments/29999018/et200eco\_pn\_operating\_instructions\_ons\_en-US\_en-US.pdf?download=true</u>

### 6.2 IODD FILE INSTALLATION

A device description file (known as IODD) is needed for configuration of valve manifold. The IODD files are XML based files, contains all information about the communication properties, the device parameters, identification data, process data and diagnostics data, etc. of the valve manifold. It can be used for all variants VR10 / VR15:

- "Norgren-VR1X-IL-COM2-JJJJMMDD-IODDy.z.xml"
- "Norgren-VR1X-IL-COM3-JJJJMMDD-IODDy.z.xml"

Notes:

- 1. "JJJJMMDD" (JJJJ-year, MM-month, DD-day) is date of release, "y.z" is version number.
- 2. COM2 & COM3 are baud rates, COM2=38.4 kbps, COM3=230.4 kbps. Default setting is COM3.
- 3. The configuration software of IO-Link master manufacturers should support read an IODD file and display all related parameters of the valve island graphically.
- 4. Recommend installing the two IODD files and the IO-Link device will be found automatically whatever COM2 or COM3 is set.

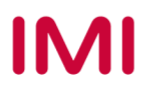

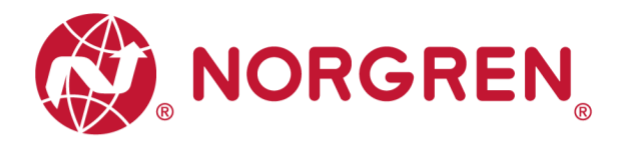

The IODD file must be installed inside the IO-Link master configuration software SIMATIC S7-PCT:

- Click "Options" -> "Import IODD...".
- Select source path where IODD file is stored, tick the IODD file and import.

| ect the dir<br>warnings f | ectory of IODD files<br>For: | C:\Users\Harriso | on\Desktop\IO-L | ink manual\IO-LINK IOD | D\NORGREN\VR1X   |            |                |        | Browse. |
|---------------------------|------------------------------|------------------|-----------------|------------------------|------------------|------------|----------------|--------|---------|
| alected                   | IODD File Name               | Vendor Name      | Device ID       | Device Family          | Device Name      | Version    | Device Details | Status |         |
|                           | forgren-VR1X-IL              | forgren Manufact | 2               | Ethernet Valve I       | VRIX-IL_in/out_1 | 2020-09-10 | Show           |        |         |
|                           | forgren-VR1X-IL              | Norgren Manufact | 1               | Ethernet Valve I       | VR1X-IL_in/out_1 | 2020-09-10 | Show           |        |         |
|                           |                              |                  |                 |                        |                  |            |                |        |         |
|                           |                              |                  |                 |                        |                  |            |                |        |         |
|                           |                              |                  |                 |                        |                  |            |                |        |         |

The IODD files are provided by NORGREN and can be downloaded from the following web link:

https://www.norgren.com/us/en/technical-support/software

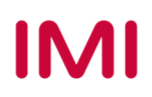

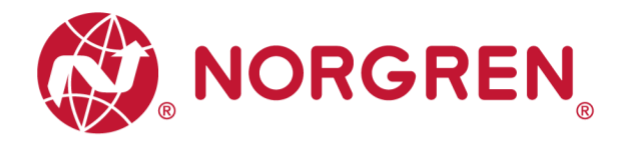

After the successful installation of the IODD file, the VR10 / VR15 is listed in the hardware catalog.

| catalog                                                                                                    |                                                                                                    | ×       |
|----------------------------------------------------------------------------------------------------|----------------------------------------------------------------------------------------------------|---------|
| Search                                                                                                    |                                                                                                    |         |
| Text search                                                                                                    |                                                                                                    | ~       |
| R.                                                                                                    |                                                                                                    | thi thi |
| Profile V1.0 a                                                                                                    | nd V1. 1                                                                                                    | ~       |
| ) 🛅 IO Link V                                                                                                    | /1.0                                                                                                    |         |
| - 🛅 IO Link V                                                                                                    | 1.1                                                                                                    |         |
| 🛨 🚺 Norgre                                                                                                    | en Manufacturing LTD                                                                                                    |         |
| - 🚺 Etł                                                                                                    | hernet Valve Island VR series                                                                                                    |         |
| 0                                                                                                    | VR1X-IL_in/out_10/3 byte_COM2                                                                                                    |         |
| 0                                                                                                    | VR1X-IL_in/out_10/3 byte_COM3                                                                                                    |         |
| SIEMEN                                                                                                    | AG AG                                                                                                    |         |
| STANDA                                                                                                    | ARD                                                                                                    |         |
| Device:                                                                                                    |                                                                                                    |         |
| Device:                                                                                                    | VRIX-IL                                                                                                    |         |
| Device:<br>Product Name:                                                                                                    | VRIX-IL in/out 10/3 byte COM3                                                                                                    |         |
| Device:<br>Product Name:<br>Product Text:                                                                                            | VRIX-IL_in/out_10/3 byte_COM3                                                                                                    |         |
| Device:<br>Product Name:<br>Product Text:<br>Firmware Rev.:                                                                          | VRIX-IL_in/out_10/3 byte_COM3<br>IO-link for VR series valve island. COM3                                                                                                 |         |
| Device:<br>Product Name:<br>Product Text:<br>Firmware Rev. :<br>Hardware Rev. :                                                      | VR1X-IL_in/out_10/3 byte_COM3<br>IO-link for VR series valve island, COM3                                                                                                 |         |
| Device:<br>Product Name:<br>Product Text:<br>Firmware Rev.:<br>Hardware Rev.:<br>Device Family:                                      | VRIX-IL_in/out_10/3 byte_COM3<br>IO-link for VR series valve island. COM3<br>Ethernet Valve Island VR series                                                              |         |
| Device:<br>Product Name:<br>Product Text:<br>Firmware Rev.:<br>Hardware Rev.:<br>Device Family:<br>Release Date:                     | VRIX-IL_in/out_10/3 byte_COM3<br>IO-link for VR series valve island, COM3<br>Ethernet Valve Island VR series<br>2020-09-10                                                |         |
| Device:<br>Product Name:<br>Product Text:<br>Firmware Rev. :<br>Hardware Rev. :<br>Device Family:<br>Release Date:<br>IODD Filename: | VRIX-IL_in/out_10/3 byte_COM3<br>IO-link for VR series valve island. COM3<br>Ethernet Valve Island VR series<br>2020-09-10<br>Nor gr en-VRIX-IL-COM3-20200910-I0DD1.1.xml |         |

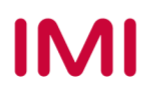

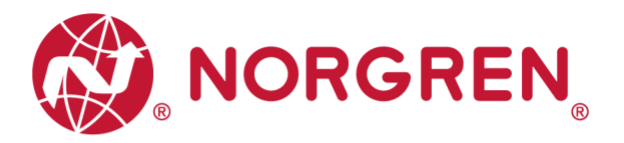

## 6.3 CONFIGURATION ON PORTS OF IO-LINK MASTER

#### 6.3.1 Submodules Configuration on Ports of IO-Link Master

Before commissioning the valve manifold, the behaviour must be assigned to ports of IO-Link master.

After the successfully adding the IO-Link master and configuring the network in TIA Portal, a submodule with at least 10 bytes of IO-Link input data and at least 3 bytes of IO-Link output data must be assigned to the associated port which the valve manifold is physically connected to.

The first possible submodule in the following example is: "IO-Link 16I/ 16 O + PQI" and it is carried out as an example on port 3 of the IO-Link master.

| Price         Options           Image: Second Second Sec                                                      | # D }     |
|----------------------------------------------------------------------------------------------------|-----------|
| Image: Constraint of the second second sec                   |           |
| Module         Slot         I address         Q address         Type         Article number         Catalog           •         •         •         •         •         •         •         •         •         •         •         •         •         •         •         •         •         •         •         •         •         •         •         •         •         •         •         •         •         •         •         •         •         •         •         •         •         •         •         •         •         •         •         •         •         •         •         •         •         •         •         •         •         •         •         •         •         •         •         •         •         •         •         •         •         •         •         •         •         •         •         •         •         •         •         •         •         •         •         •         •         •         •         •         •         •         •         •         •         •         •         •         •         •         •         •         •                                                                                                    |           |
| • ET200ecoPN         0         4 IO-4 4M12 V1.1         6E57 148-6J00-0A80 <search-< td="">           • PH+0         0 X1         ET200ecoPN           Filter         Frole:         <ahlphall< td="">           • OLink Master         1         4 IO-4 4M12         6E57 148-6J00-0A80         <search-< td="">         Filter         Frole:         <ahlphall< td="">           • IO-4 ink Master         11         IO-Link Master         IO-Link Master         <ahlphall< a=""> Submodules</ahlphall<></ahlphall<></search-<></ahlphall<></search-<>                                                                                                    |           |
| PNHO         0 X1         ET200ecoPN           •         4 IO-L 4xM12_1         1         4 IO-L 4xM12_6ES7 148-6J000-0AB0         Filter         Frider           •         IO-Link Master         1         IO-Link Master         IO-Link Master         IO-Link Master                                                                                                    | feit teit |
|                                                                                                    |           |
| IO-Link Master     II     IO-Link Master     IO-Link Master     I |           |
| - Submodules                                                                                                    |           |
| Digital Input 1 Port 1 68 Digital Input 6ES7 148-6D00-0A80                                                                                                    |           |
| Digital Input_1 1 Port 2 69 Digital Input 6ES7 148-6JD00-0A80 Digital Input                                                                                                    |           |
| IO-Link 16 I/ 16 O + PQI 1 Port 3 7187 128143 IO-Link 16 I/ 16 O + PQI Digras Output                                                                                                    |           |
| Digital Input_2         1 Port 4         70         Digital Input         6657 148-6J000-0A80           I         IOLink 10 IS 0.0 FQI         IOLink 21/32 0 - PQI         IOLink 21/32 0 - PQI         IOLink 21/32 0 - PQI                                                                                                    |           |
|                                                                                                    |           |

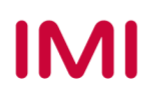

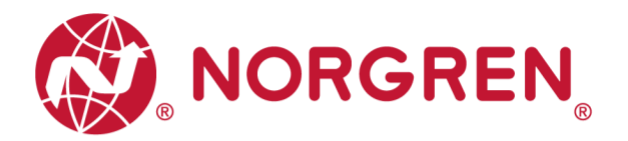

#### 6.3.2 Port Parameters Configuration

After successfully adding the submodule to the associated port, the port parameters need to be setting properly.

- Diagnostics parameters setting:
  - Ticking "No supply voltage 2L+": Enabling of diagnostics in the case of missing or insufficient load voltage 2L+.
  - o Ticking "Port Diagnosis": Enabling of the diagnostics for the selected port.
  - Ticking "Hardware interrupt (device notification)": Enabling of hardware interrupts for the selected port.
- Port parameters setting:
  - Keep "Port configuration without S7-PCT" un-ticked, which allow users to set parameters and diagnostic features of VR10/ VR15 in S7-PCT. If "Port configuration without S7-PCT" is ticked, user will not be able to set bespoke parameter and diagnostic features in S7-PCT, but digital input/output is still communicated.
  - Selecting option "IO-Link manual": Activating parameter setting of the data storage function for the selected port.
  - o Vendor ID: Manufacturer ID of connected IO-Link device, 1353 for VR10 / VR15.
  - Device ID: Device ID of connected IO-Link device, **1** for COM3, **2** for COM2.
  - o If willing to execute data storage function, Vendor ID and Device ID must be set properly.
  - $\circ$  Inspection / backup level: Enable / disable data storage function of the port.
  - Selecting option "Type compatible (V1.1) with Backup & Restore" to enable data storage function.

| IO-Link manual - ET200eco PN > Ungroup       | ed devices + ET200ecoPN [4 IC | )-L 4xM12 V1.1]              |             |           |           |                         |                    |        | - •       | iх |
|----------------------------------------------|-------------------------------|------------------------------|-------------|-----------|-----------|-------------------------|--------------------|--------|-----------|----|
|                                              |                               |                              |             |           | 2         | Topology view           | 📥 Network view     | Dev    | /ice view |    |
| 🛃 ET200ecoPN [4 10-L 4xM12 V1 💌 📰            | 🖌 🗄 🛄 ' 📑 🚺 Device            | overview                     |             |           |           |                         |                    |        |           |    |
|                                              | 2 Y M                         | odule                        | Slot        | I address | Q address | Туре                    | Article number     | F      | irmware   | 1. |
| _                                            | =                             | ET200ecoPN                   | 0           |           |           | 4 IO-L 4xM12 V1.1       | 6ES7 148-6JD00-0A8 | 30 \   | /01.01.00 |    |
|                                              |                               | PN-IO                        | 0 X1        |           |           | ET200ecoPN              |                    |        |           |    |
|                                              |                               | 4 10-L 4xM12_1               | 1           |           |           | 4 IO-L 4xM12            | 6E57 148-6JD00-0A  | 30     |           |    |
| E China                                      |                               | IO-Link Master               | 11          |           |           | IO-Link Master          |                    |        |           |    |
|                                              |                               | Digital Input                | 1 Port 1    | 68        |           | Digital Input           | 6ES7 148-6JD00-0A  | 30     |           |    |
|                                              |                               | Digital Input_1              | 1 Port 2    | 69        |           | Digital Input           | 6ES7 148-6JD00-0A  | 30     |           |    |
|                                              |                               | IO-Link 16 I/ 16 O + PQI     | 1 Port 3    | 7187      | 128143    | 10-Link 16 1/ 16 0 + PC | QI                 |        |           |    |
|                                              | ~                             | Digital Input_2              | 1 Port 4    | 70        |           | Digital Input           | 6ES7 148-6JD00-0A  | 30     |           |    |
| < III > 100%                                 | ·                             |                              |             |           | Ш         |                         |                    |        |           | >  |
| IO-Link 16 // 16 O + POI ÎIO-Link 16 // 16 O | + POI]                        |                              |             |           |           | O Properties            | i Info 👔 🖁 Dianno  | ostics |           | -  |
| Cananal 10 trans 1 Suntan assurtan           | ate Taute                     |                              |             |           |           |                         | anne e congra      |        | _         | -  |
| General 10 tags System constan               | nts Texts                     |                              |             |           |           |                         |                    |        |           | -  |
| ▼ General                                    | Module parameters             |                              |             |           |           |                         |                    |        |           |    |
| Catalog information                          |                               |                              |             |           |           |                         |                    |        |           |    |
| Hardware interrupts                          | Diagnostics                   |                              |             |           |           |                         |                    |        |           |    |
| <ul> <li>Module parameters</li> </ul>        |                               | -                            |             |           |           |                         |                    |        |           |    |
| Module parameters                            |                               | No supply voltage 2L+        |             |           |           |                         |                    |        |           |    |
| I/O addresses                                |                               | Port Diagnosis               |             |           |           |                         |                    |        |           |    |
|                                              |                               | HW interrupt (device not     | tification) |           |           |                         |                    |        |           |    |
|                                              | Port Parameters               |                              |             |           |           |                         |                    |        |           |    |
| 1                                            |                               |                              |             |           |           |                         |                    |        |           |    |
| E                                            |                               | Port Configuration witho     | ut S7-PCT   |           |           |                         |                    |        |           |    |
|                                              |                               | Port Qualifier Information   | n (PQI)     |           |           |                         |                    |        |           |    |
|                                              | Port mode:                    | IO-Link Manual               |             |           |           |                         |                    |        | -         |    |
|                                              | Vendor ID:                    | 1353                         |             |           |           |                         |                    |        |           |    |
|                                              | Device ID:                    | 1                            |             |           |           |                         |                    |        |           |    |
|                                              | Inspection / backup level:    | Type compatible (V1.1) with  | h Backup    | Restore   |           |                         |                    |        |           |    |
|                                              | inspection could prove        | Color competence (+111) into |             |           |           |                         |                    |        |           |    |
|                                              |                               |                              |             |           |           |                         |                    |        |           |    |

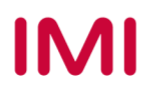

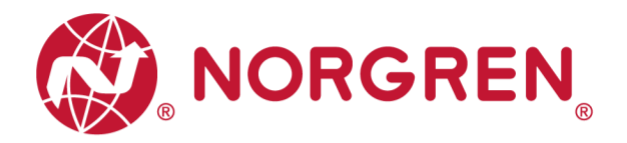

### 6.4 DATA STORAGE FUNCTION

Valve manifold VR10 / VR15 with IO-Link Interface supports data storage function.

Make sure port parameters options are set as shown below to enable data storage function before replacing valve manifold.

| Parameters                 |                                            |   |
|----------------------------|--------------------------------------------|---|
|                            | Port Configuration without S7-PCT          |   |
|                            | Port Qualifier Information (PQI)           |   |
| Port mode:                 | IO-Link Manual                             | - |
| Vendor ID:                 | 1353                                       |   |
| Device ID:                 | 1                                          |   |
| Inspection / backup level: | Type compatible (V1.1) with Backup&Restore |   |

Follow the steps to replace valve manifold:

- Disconnect valve island from IO-Link master.
- Connect new valve island (with same configuration) to the same port on IO-Link master.

IO-Link master will copy parameter values from the data memory to the valve manifold automatically.

Note: Data storage function is with IO-Link version 1.1 or higher.

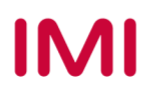

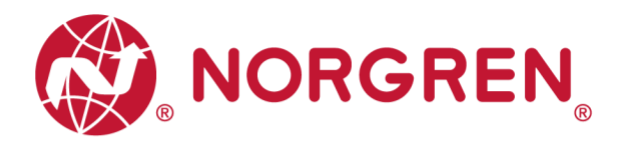

### 6.5 PARAMETERIZATION

Note:

Parameterization can be carried out via the web interface (webserver integrated with IO-Link master) or via configuration tools for IO-Link master. License could be required from IO-link master manufacture.

#### 6.5.1 Online Adding Valve Island in Configurator

- Make sure valve manifolds, IO-Link master and PLC are all connected properly and power on.
- Right click ET 200eco PN master in TIA Portal to open S7-PCT.

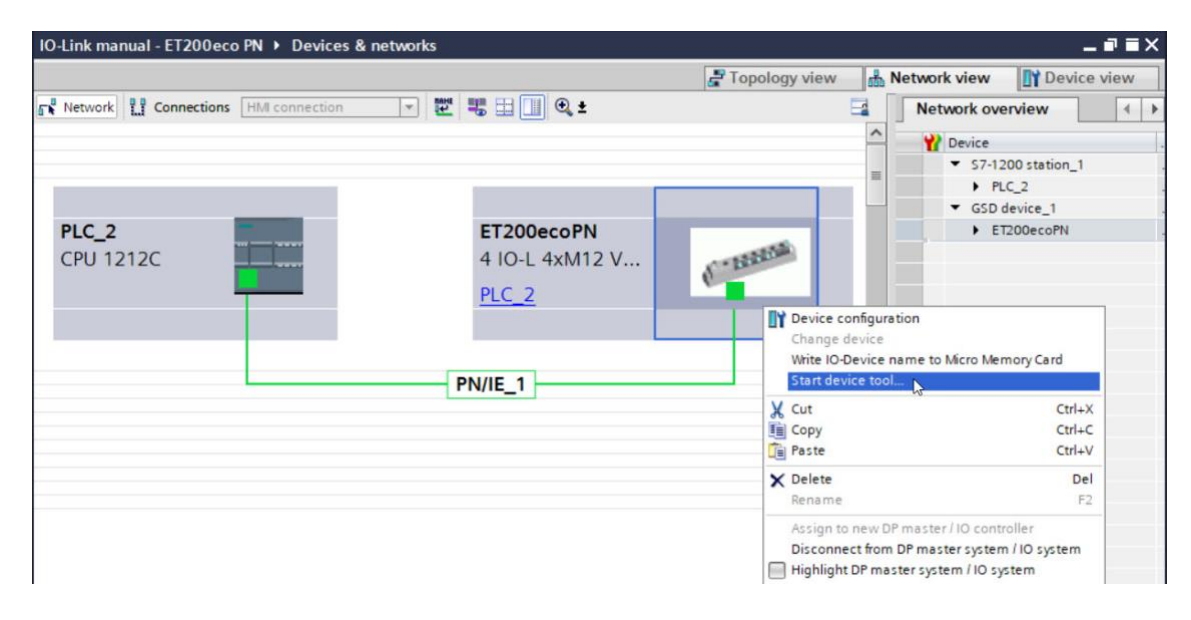

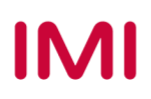

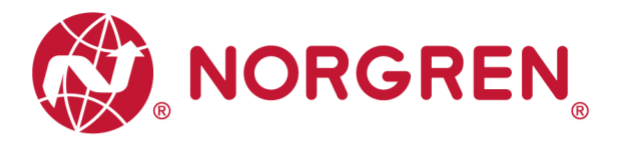

- Click "Load to PG with Devices" button to find devices online.
- After successfully adding devices, the valve manifolds will appear at related port.

| Z STRATIC S7-PCT - PLC_2                                                                    |                     |                                       |                               |                          |                        |  |  |
|---------------------------------------------------------------------------------------------|---------------------|---------------------------------------|-------------------------------|--------------------------|------------------------|--|--|
| File Edit View Device Options Help                                                          |                     |                                       |                               |                          | 10-L                   |  |  |
| 四国×州市×田田                                                                                    |                     |                                       |                               |                          | Por                    |  |  |
| * PLC_2*                                                                                    | Ports Addresses     | Status I&M Commands                   |                               |                          |                        |  |  |
| <ul> <li>PHOFINET IO: PHOFINET IO-system</li> <li>III 192, 168, 0, 21 ET200ecoPN</li> </ul> | General Master Info |                                       |                               |                          |                        |  |  |
| <ul> <li>[Slot 1] 4 IO-L 4xM12_1</li> </ul>                                                 | Product Name        | ET 200eco PN: 4 IO-L: 4xM12 V1:1      | Upload                        |                          |                        |  |  |
| 😧 [1] DI                                                                                    | Article Number      | 6ES7 148-6JD00-0AB0                   | Uploading 6ES7 148-6J100-0AB0 | [Slot 1]                 |                        |  |  |
| (4) DI                                                                                      | Comment             |                                       |                               |                          |                        |  |  |
|                                                                                             |                     |                                       |                               |                          | 11                     |  |  |
|                                                                                             |                     | L                                     |                               |                          |                        |  |  |
|                                                                                             | Port Info           |                                       |                               |                          |                        |  |  |
|                                                                                             | Column Filter       |                                       |                               |                          |                        |  |  |
|                                                                                             | Port Autosens       | e Mode Name                           |                               | IO-Link Version Inspecti | ion Level Backup Level |  |  |
|                                                                                             | 1                   | DI                                    |                               | No check                 | k Off -                |  |  |
|                                                                                             | 2                   | DI 😪                                  |                               | No chec                  | k Off                  |  |  |
|                                                                                             | 3                   | IO-Link                               |                               | No check                 | k Off                  |  |  |
|                                                                                             | 4                   | DI                                    |                               | No chec                  | k Off                  |  |  |
|                                                                                             | Details             |                                       |                               |                          |                        |  |  |
|                                                                                             | Vendor Name         |                                       |                               |                          |                        |  |  |
|                                                                                             | Vender IIRI -       |                                       |                               |                          |                        |  |  |
|                                                                                             | verour onc.         |                                       |                               |                          |                        |  |  |
|                                                                                             | Port Info _         |                                       |                               |                          |                        |  |  |
|                                                                                             | Column Filter       |                                       |                               |                          |                        |  |  |
|                                                                                             | Port Autosense      | Mode Name                             | IO-Link Ve                    | rsion Inspection Level   | Backup Level           |  |  |
|                                                                                             | 1                   | DI                                    |                               | No check                 | Off                    |  |  |
|                                                                                             | 2                   | DI                                    |                               | No check                 | Off                    |  |  |
|                                                                                             | 3                   | IO-Link VR1X-IL_in/out_10/3 byte_COM3 | V1.1                          | Type compatible          | Backup&Restore ~       |  |  |
|                                                                                             | 4                   | DI                                    |                               | No check                 | Off                    |  |  |
|                                                                                             | IODD File Nam       | c                                     |                               |                          |                        |  |  |
|                                                                                             | Comment:            |                                       | *                             |                          |                        |  |  |

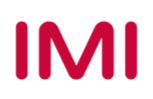

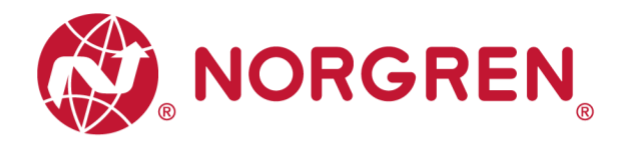

#### 6.5.2 Open Load Diagnostics Setting

It is possible for VR10 / VR15 valve manifold to enable / disable the open load diagnostics for each solenoid. If disabled, no open load diagnostic error appears. Otherwise a status diagnostic and channel diagnostic with error description appears and SF LED on the IO-Link master change from green to red colour.

Open load diagnostic is disabled by default.

- Open "Parameters" tab and configure any solenoid in the parameter catalog.
- Select "disable diagnostics / enable diagnostics" options for open load diagnostics function.
- Click "Load" button to write data to the valve manifold.
- Solenoid number and valve station mapping relation is shown in Chapter 5.

| ile Edit View Device Options Help                                                         | ] 🖸 🎽 🛄 🕄                                                  |                     |      |           |  |  |  |
|-------------------------------------------------------------------------------------------|------------------------------------------------------------|---------------------|------|-----------|--|--|--|
| PLC_2                                                                                     | Identification Parameters Monitoring Diagnostics Connectio | n                   |      |           |  |  |  |
| PROFINET IO: PROFINET IO-System     [192.168.0.2] ET200ecoPN     [Islat 11.4 IO-1.4xM12_1 | Column Filter                                              |                     |      |           |  |  |  |
|                                                                                           | Parameter                                                  | Value               | Icon | Un Status |  |  |  |
| 🕲 [1] DI                                                                                  | □Configuration Sol. 02                                     |                     |      |           |  |  |  |
| 🔁 [2] DI                                                                                  | Channel - Diagnostics open load Sol. 02                    | disable diagnostics | ~    | loaded    |  |  |  |
|                                                                                           | Channel - Failsafe state Sol. 02                           | disable diagnostics |      | loaded    |  |  |  |
|                                                                                           | Channel - Counter Limit Sol. 02                            | 4294967295          |      | loaded    |  |  |  |
|                                                                                           | ⊡Configuration Sol.03                                      |                     |      |           |  |  |  |
|                                                                                           |                                                            |                     |      |           |  |  |  |

#### 6.5.3 Fail Safe State Setting

It is possible to define the behaviour of the outputs in case of broken IO-Link communication between IO-Link master and valve manifolds. The following two states can be defined by the outputs:

- 1) Output Off
- 2) Output Hold last value

Caution: if the electronics power and valves power are broken, fail safe state function will not work.

- Open "Parameters" tab and configure any solenoid in the parameter catalog.
- Select "Off / Hold last value" options for fail safe state function.
- Click "Load" button to write data to the valve manifold.
- Solenoid number and valve station mapping relation is shown in Chapter 5.

| SINATIC S7-PCT - PLC_2                                                     |                                                             |                    |      |           |  |  |  |
|----------------------------------------------------------------------------|-------------------------------------------------------------|--------------------|------|-----------|--|--|--|
| ile Edit View Device Options Help<br>같 🕒 🕞 📮 🗶 🖮 🔍 💶 🚺                     | 1 🗈 🎽 📖 😧                                                   |                    |      |           |  |  |  |
| PLC_2*     PROFINET IO: PROFINET IO-System     Il 192 158.0 21 ET200eco.PN | Identification Parameters Monitoring Diagnostics Connection | n                  |      |           |  |  |  |
| ▼ [Slot 1] 4 IO-L 4xM12_1                                                  | Parameter                                                   | Value              | Icon | Un Status |  |  |  |
| 🕑 [1] DI                                                                   | ⊡Configuration Sol.01                                       |                    |      |           |  |  |  |
| 🕑 [2] DI                                                                   | Channel - Diagnostics open load Sol.01                      | enable diagnostics |      | loaded    |  |  |  |
| <ul> <li>[3] VR1X-IL_in/out_10/3 byte_CO</li> <li>[4] DI</li> </ul>        | Channel - Failsafe state Sol. 01                            | 0ff ~              |      | loaded    |  |  |  |
|                                                                            | Channel - Counter Limit Sol. 01                             | Off                |      | loaded    |  |  |  |
|                                                                            | ⊡Configuration Sol.02                                       | Hold last value    |      |           |  |  |  |
|                                                                            |                                                             |                    |      |           |  |  |  |

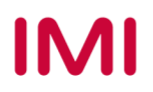

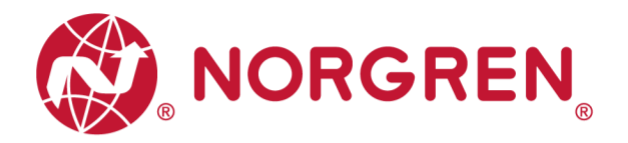

#### 6.5.4 Voltage and Short Circuit Diagnostics

VR10 / VR15 valve manifold supports voltage diagnostics for both electronic power and valve power and short circuit diagnostics for each solenoid. These two diagnostic functions cannot be disabled.

- In case of over / under voltage, a status diagnostic with error description appears, SF LED on the IO-Link master change colour from green to red colour and the related VA / VB LEDs on the valve manifold change color from green to red (Overvoltage) / flashing red (Undervoltage).
- In case of short circuit, a status diagnostic and channel diagnostic with error description appears and SF LED on the IO-Link master change from green to red colour.

#### 6.5.5 Cycle Counters Setting and Resetting

VR10 / VR15 valve manifold supports cycle counting, count limit set and counter reset for each solenoid.

- Cycle counting
  - Click "Online" button in S7-PCT to make devices online.
  - Click the valve island and open "Diagnostics" tab to get detail cycle data.
  - Solenoid number and valve station mapping relation is shown in Chapter 5.

| A SIMATIC S7-PCT - PLC_2                                                                                                    |                                                                                               |                      |                  |  |  |  |  |
|----------------------------------------------------------------------------------------------------|-----------------------------------------------------------------------------------------------|----------------------|------------------|--|--|--|--|
| File     Edit     View     Device     Options     Help       Image: Comparison of the state of the state of the stat | 1 12 🗾 💷 🛛                                                                                    |                      |                  |  |  |  |  |
| PIC_2*     PROFINET IO: PROFINET IO-System     III [192.168.0.2] ET200ecoPN     III [192.168.0.2] ET200ecoPN     III [192.168.0.2] ET200ecoPN     III [192.168.0.2] ET200ecoPN     III [192.168.0.2] ET200ecoPN     III [192.168.0.2] ET200ecoPN     III [192.168.0.2] ET200ecoPN     III [192.168.0.2] ET200ecoPN     III [192.168.0.2] ET200ecoPN     III [192.168.0.2] ET200ecoPN     III [192.168.0.2] ET200ecoPN     III [192.168.0.2] ET200ecoPN     III [192.168.0.2] ET200ecoPN     III [192.168.0.2] ET200ecoPN     IIII [192.168.0.2] ET200ecoPN     IIII [192.168.0.2] ET200ecoPN     IIII [192.168.0.2] ET200ecoPN     IIII [192.168.0.2] ET200ecoPN     IIII [192.168.0.2] ET200ecoPN     IIII [192.168.0.2] ET200ecoPN     IIII [192.168.0.2] ET200ecoPN     IIIIII     IIIIIIIIIIIIIIIIIIIIII                                                                                                    | Identification Parameters Monitoring Diagnostics<br>Column Filter<br>Parameter<br>Disgnostics | Value                | Icon Unit Status |  |  |  |  |
| (2) DI                                                                                                    | B                                                                                             |                      |                  |  |  |  |  |
|                                                                                                    | Device Status                                                                                 | Out of specification | loaded           |  |  |  |  |
|                                                                                                    | EDetailed Device Status                                                                       |                      |                  |  |  |  |  |
|                                                                                                    | ⊡Channel Diagnostics Sol.01                                                                   |                      |                  |  |  |  |  |
|                                                                                                    | Cycle counter - Switching cycles Sol.01                                                       | 418                  | loaded           |  |  |  |  |
|                                                                                                    | Diagnostics - Short circuit Sol.01                                                            | OK                   | loaded           |  |  |  |  |
|                                                                                                    | Diagnostics - Open load Sol.01                                                                | OK                   | loaded           |  |  |  |  |
|                                                                                                    | Diagnostics - Cycle overrun Sol. 01                                                           | OK                   | loaded           |  |  |  |  |
|                                                                                                    | -Channel Diagnostics Sol. 02                                                                  |                      |                  |  |  |  |  |
|                                                                                                    | Cycle counter - Switching cycles Sol. 02                                                      | 417                  | loaded           |  |  |  |  |
|                                                                                                    | Diagnostics - Short circuit Sol. 02                                                           | OK                   | loaded           |  |  |  |  |
|                                                                                                    | Diagnostics - Open load Sol. 02                                                               | OK                   | loaded           |  |  |  |  |
|                                                                                                    | Diagnostics - Cycle overrun Sol. 02                                                           | OK                   | loaded           |  |  |  |  |
|                                                                                                    | ⊡Channel Diagnostics Sol.03                                                                   |                      |                  |  |  |  |  |
|                                                                                                    | Cycle counter - Switching cycles Sol 03                                                       | 418                  | loaded           |  |  |  |  |

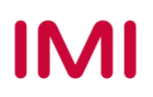

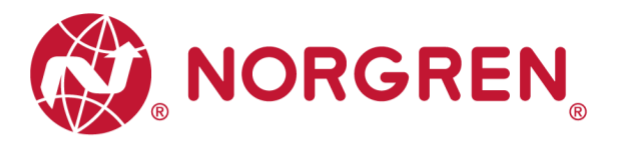

- Count limit set
  - Open "Parameters" tab and configure any solenoid in the parameter catalog.
  - $\circ~$  Input the maximum cycles as required for count limit function.
  - $_{\odot}$  The max. limit is 2<sup>32</sup> in decimal and the default value is 2<sup>32</sup> as well.
  - $\circ~$  Click "Load" button to write data to the valve manifold.
  - $\circ~$  Solenoid number and valve station mapping relation is shown in Chapter 5.

| STRATIC S7-PCT - PLC_2                                          |                                                         |                       |      |           |  |  |  |  |
|-----------------------------------------------------------------|---------------------------------------------------------|-----------------------|------|-----------|--|--|--|--|
| File Edit View Device Options Help                              |                                                         |                       |      |           |  |  |  |  |
| 1 🖸 🔜 🗗 🛎 📜 🖉 🛄 🗹                                               | 1 🖾 🏓 📖 😯                                               |                       |      |           |  |  |  |  |
| ▼ _] PLC_2*                                                     | Identification Parameters Monitoring Diagnostics Conner | ction                 |      |           |  |  |  |  |
| PROFINET IO: PROFINET IO:System     III 192 168 0 21 ET200ecoPN | Column Filter                                           |                       |      |           |  |  |  |  |
| [Slot 1] 4 IO-L 4xM12_1                                         | Parameter                                               | Value                 | Icon | Un Status |  |  |  |  |
| 🔁 [1] DI                                                        | ⊡Configuration Sol.01                                   |                       |      |           |  |  |  |  |
| 🔁 [2] DI                                                        | Channel - Diagnostics open load Sol. 0                  | 1 enable diagnostics  |      | loaded    |  |  |  |  |
| [3] VR1X-IL_in/out_10/3 byte_CO                                 | Channel - Failsafe state Sol.01                         | Off                   |      | loaded    |  |  |  |  |
| 💓 [4] DI                                                        | Channel - Counter Limit Sol. 01                         | 30000000              | 4    | changed   |  |  |  |  |
|                                                                 | =Configuration Sol. 02                                  |                       |      |           |  |  |  |  |
|                                                                 | Channel - Diagnostics open load Sol. 0                  | 2 disable diagnostics |      | loaded    |  |  |  |  |
|                                                                 | Channel - Failsafe state Sol. 02                        | Off                   |      | loaded    |  |  |  |  |
|                                                                 | Channel - Counter Limit Sol. 02                         | 4294967295            |      | loaded    |  |  |  |  |
|                                                                 |                                                         |                       |      |           |  |  |  |  |
|                                                                 | ■Configuration Sol. 04                                  |                       |      |           |  |  |  |  |

- Counter reset
  - Open "Parameters" tab and click respective "Reset switching cycles Sol.xx" button for specified valve.
  - After clicking the reset button, the cycle data will be cleared and automatic write to the valve island.
  - o Solenoid number and valve station mapping relation is shown in Chapter 5.

| A SIMATIC S7-PCT - PLC_2                                               |                                                                                |                                |      |
|------------------------------------------------------------------------|--------------------------------------------------------------------------------|--------------------------------|------|
| File Edit View Device Options Help<br>같은 문화 문화 문화 분 분 분 같이 X 또 한 문화 문화 | ì 🗈 🍠 🛄 😧                                                                      | Reset Switching cycles Sol.01  |      |
|                                                                        | Identification Parameters Monitoring Diagnostics<br>Column Filter<br>Parameter | Reset Switching cycles Sol. 01 | Un : |
| 🛞 [1] DI                                                               | Reset Switching cycles                                                         |                                | -    |
| 🔁 [2] DI                                                               | Reset Switching cycles Sol.01                                                  | Reset Switching cycles Sol. 01 | TT   |
| [3] VR1X-IL_in/out_10/3 byte_CO                                        | Reset Switching cycles Sol. 02                                                 | Reset Switching cycles Sol. 02 |      |
| · 14.5                                                                 | Reset Switching cycles Sol.03                                                  | Reset Switching cycles Sol. 03 |      |

- o If wants to reset all valve cycles by one button, just click "Application Reset" button.
- After clicking the button, the cycle data will be clear and automatic write to the valve manifold.

| File Edit View Device Options Help                                                                                               |                                                                                                    |                         |
|----------------------------------------------------------------------------------------------------|----------------------------------------------------------------------------------------------------|-------------------------|
| 9 🖰 🖬 🖉 👗 🗶 🗉 🖻 🗶 🛄 🖺                                                                                                    | 1 🗈 🥖 🛄 🕄                                                                                                 | Application Reset       |
| PIC. 2*     PROFINET IO: PROFINET IO-System     [192.168.0.2] ET200ecoPN     [Slot 1] 4 IO-L 4xM12_1     [Slot 1] 4 IO-L 4xM12_1 | Identification Parameters Monitoring Diagnostics Connection<br>Column Filter<br>Parameter V<br>Parameters | Application Reset       |
| 🔁 [2] DI                                                                                                    | Β                                                                                                    |                         |
| [3] VR1X-IL_in/out_10/3 byte_CO [4] DI                                                                                           | Device Reset                                                                                              | Device Reset            |
|                                                                                                    | Application Reset                                                                                         | Application Reset       |
|                                                                                                    | Restore Factory Setting                                                                                   | Restore Factory Setting |
|                                                                                                    | Image: Reset Switching cycles                                                                             |                         |

Note: Counter reset is recommended after replacing with a new valve slice.

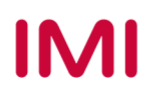

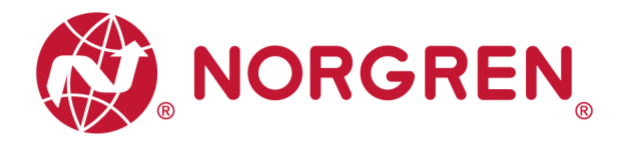

#### 6.5.6 Valve Manifold Device Restart & Factory Reset

- Restart valve manifold by clicking "Device Reset".
- Set device to factory default by clicking "Restore Factory settings".

| SILMITE ST TEL Z                                                                                                    |                                                                                                    |                                               |                                                                                 |       |          |
|----------------------------------------------------------------------------------------------------|----------------------------------------------------------------------------------------------------|-----------------------------------------------|---------------------------------------------------------------------------------|-------|----------|
| ile Edit View Device Options Help                                                                                                    |                                                                                                    |                                               |                                                                                 |       |          |
| 1 🖸 🛛 🖉 🕹 X 🗉 🕮 X 💷 🕼 🖸                                                                                                    | 🗈 🎽 💷 😧                                                                                                    | Device Rese                                   | t                                                                               |       |          |
| • ] PLC_2*                                                                                                    | Identification Parameters Monitoring Diagnostics Connection                                                                                                    | Device Res                                    | et                                                                              |       |          |
| PROFINET IO: PROFINET IO-System                                                                                                    | Column Filter                                                                                                    |                                               |                                                                                 |       |          |
| <ul> <li>Lim [192.168.0.2] ET200ecoPN</li> <li>Slot 11.4 IO-L 4xM12_1</li> </ul>                                                                                                    | Parameter                                                                                                    | Valu                                          |                                                                                 |       |          |
|                                                                                                    | -Parameters                                                                                                    |                                               |                                                                                 |       |          |
| 😢 [2] DI                                                                                                    | E                                                                                                    |                                               |                                                                                 |       |          |
| [3] VR1X-IL_in/out_10/3 byte_CO                                                                                                    | Device Reset                                                                                                    | Devi                                          | ce Reset                                                                        |       |          |
|                                                                                                    | Application Reset                                                                                                    | Applica                                       | ation Reset                                                                     |       |          |
|                                                                                                    | Restore Factory Setting                                                                                                    | Restore Fa                                    | actory Setting                                                                  |       | <u> </u> |
|                                                                                                    | +Reset Switching cycles                                                                                                    |                                               |                                                                                 |       |          |
|                                                                                                    | ■Configuration Sol. 01                                                                                                    |                                               |                                                                                 |       |          |
|                                                                                                    | Econfiguration Sol 02                                                                                                    |                                               |                                                                                 |       |          |
| 9/18/2020 1:27:10 PM [3] VR1X-IL_in/out_10/3 by<br>STEATIC S7-PCT = BIC 2                                                                                                    | te_COM3: "Device Reset" successful                                                                                                    |                                               |                                                                                 |       |          |
| <ul> <li>9/18/2020 1:27:10 PM [3] VR1X-IL_n/out_10/3 by</li> <li>SIEATIC S7-PCT - PLC_2</li> <li>Edit View Device Options Help</li> </ul>                                                                                                    | re_COM3: "Device Reset" successful                                                                                                    | _                                             | _                                                                               | _     | _        |
| 9/18/2020 1:27:10 PM [3] VR1X-IL_n/out_10/3 byt           SIEATIC S7-PCT - PLC_2           e Edit View Device Options Help           Image: Simple State Stat | ie_COM3: "Device Reset" successful                                                                                                    | Restore Factory S                             | Setting                                                                         | _     | _        |
| 9/18/2020 1:27:10 PM [3] VR1X-IL_n/out_10/3 byt         SILATIC S7-PCT - PLC_2         e       Edit View Device Options Help         Image: Image: Ima                  | Le_COM3: "Device Reset" successful                                                                                                    | <b>Restore Factory S</b><br>Restore Factory S | Setting<br>Setting                                                              | -     |          |
| 9/18/2020 1:27:10 PM [3] VR1X-IL_n/out_10/3 byt         SILATIC S7-PCT - PLC_2         e Edit View Device Options Help         Image: Image: Imag         | Le_COM3: "Device Reset" successful                                                                                                    | <b>Restore Factory</b> S<br>Restore Factory S | Setting<br>Setting                                                              | _     |          |
| Ø/18/2020 1:27:10 PM [3] VR1X-IL_n/out_10/3 byt             SILATIC S7-PCT - PLC_2             e Edit View Device Options Help             PLC_2*             PROFINET IO: PROFINET IO-System             •          [132,158.0.2] ET200ecoPN             [Slot 1] 4 IO-L 4xM12_1             © [1] DI             [2] DI                                                                                                    | te_COM3: "Device Reset" successful                                                                                                    | <b>Restore Factory</b> S<br>Restore Factory S | Setting<br>Setting                                                              | -     |          |
| Ø/18/2020 1:27:10 PM [3] VR1X-IL_n/out_10/3 byt         SILATIC S7-PCT - PLC_2         e Edit View Device Options Help         Image: Image: Ima          | e_COM3: "Device Reset" successful                                                                                                    | Restore Factory S                             | Setting<br>Setting<br>Device Reset                                              |       |          |
| Ø /18/2020 1:27:10 PM [3] VR1X-IL_n/out_10/3 byt             SILATIC S7-PCT - PLC_2             e Edit View Device Options Help             PLC_2*             PROFINET IO: PROFINET IO-System             [12,188.0.2] ET200ecoPN             [132,188.0.2] ET200ecoPN             [12,188.0.2] ET200ecoPN             [13,01 1] 4 IO-L 4xM12_1             [12,01             [13,01 1] 4 IO-L 4xM12_1             [12,01             [13,01 1] 4 IO-L 4xM12_1                                                                                                    | e_COM3: "Device Reset" successful                                                                                                    | Restore Factory S                             | Setting<br>Setting<br>Device Reset<br>Application Reset                         |       |          |
| Ø /18/2020 1:27:10 PM [3] VR1X-IL_n/out_10/3 byt             SILATIC S7-PCT - PLC_2             e Edit View Device Options Help             PLC_2*             PROFINET IO: PROFINET IO-System             [12, 158.0.2] ET200ecoPN             [130, 134.0.2] ET200ecoPN             [Slot 1] 4 IO-L 4xM12_1             [12, 158.0.2] ET200ecoPN             [Slot 1] 4 IO-L 4xM12_1             [Slot 1] 4 IO-L 4xM12_1             [Slot 1] 4 IO-L 4xM12_1             [Slot 1] 4 IO-L 4xM12_1             [12] DI             [2] DI             [3] VR1X-IL_in/out_10/3 byte_C             [4] DI                                                                                                    | e_COM3: "Device Reset" successful<br>dertification Parameters Monitoring Diagnostics<br>Column Filter<br>Parameters<br>Parameters<br>Device Reset<br>Application Reset<br>Restore Factory Setting                                                                                       | Restore Factory S                             | Setting<br>Setting<br>Device Reset<br>Application Reset<br>Settore Factory Sett | ing   |          |
| Ø/18/2020 1:27:10 PM [3] VR1X-IL_n/out_10/3 byf             SILATIC S7-PCT - PLC_2             e Edit View Device Options Help             PLC_2*             PROFINET IO: PROFINET IO-System             [192.188.0.2] ET200ecoPN             [192.188.0.2] ET200ecoPN             [192.188.0.2] ET200ecoPN             [192.180.0.2] ET200ecoPN             [192.180.0.2] ET200ecoPN             [192.180.0.2] ET200ecoPN             [201             [3101 J] 4 IO-L 4xM12_1             [2101             [3101 J] VR1X-IL_in/out_10/3 byte_C             [32 IB                                                                                                    | e_COM3: "Device Reset" successful                                                                                                    | Restore Factory S                             | Setting<br>Setting<br>Device Reset<br>Application Reset<br>Restore Factory Sett | ing   |          |
| Ø /18/2020 1:27:10 PM [3] VR1X-IL_n/out_10/3 byt             SILATIC S7-PCT - PLC_2             e Edit View Device Options Help             PLC_2*             PROFINET IO: PROFINET IO-System             [192.168.0.2] ET200ecoPN             [Stot 1] 4 IO-L 4xM12_1             [Stot 1] 4 IO-L 4xM12_1             [Stot 1] 4 IO-L 4xM12_1             [Stot 1] 4 IO-L 4xM12_1             [Stot 1] 4 IO-L 4xM12_1             [Stot 1] 4 IO-L 4xM12_1             [Stot 1] 4 IO-L 4xM12_1             [Stot 1] 4 IO-L 4xM12_1             [Stot 1] 4 IO-L 4xM12_1             [Stot 1] 4 IO-L 4xM12_1                                                                                                    | e_COM3: "Device Reset" successful                                                                                                    | Restore Factory S                             | Setting<br>Setting<br>Device Reset<br>Application Reset<br>Restore Factory Sett | ing ( |          |
| Ø 9/18/2020 1:27:10 PM [3] VR1X-IL_in/out_10/3 byt             STLATIC S7-PCT - PLC_2             le Edit View Device Options Help             PLC_2             PROFINET IO: PROFINET IO:System             [192.168.0.2] ET200ecoPN             [192.168.0.2] ET200ecoPN             [101]             [101]             [101]             [21] 0I             [3] VR1X-IL_in/out_10/3 byte_C             [4] DI                                                                                                    | e_COM3: "Device Reset" successful<br>dentification Parameters Monitoring Diagnostics<br>Column Filter<br>Parameter<br>Parameter<br>Parameter<br>Device Reset<br>Application Reset<br>Restore Factory Setting<br>tReset Switching oycles<br>tConfiguration Sol. 01<br>Decemption Sol. 01 | Restore Factory S                             | Setting<br>Setting<br>Device Reset<br>Application Reset<br>Sestore Factory Sett | ing   |          |

9/18/2020 1:28:15 PM [3] VR1X-IL\_in/out\_10/3 byte\_COM3: "Restore Factory Setting" successful

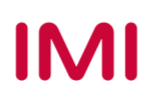

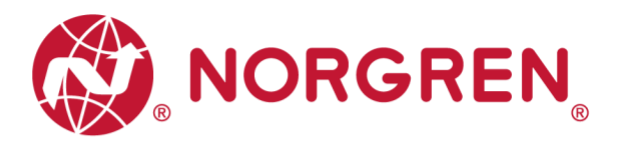

# 7 FIRMWARE VERSION AND SERIAL NUMBER

It is possible to read the actual installed firmware version and serial number of the device using the configuration software like S7-PCT.

 After successfully adding & going online devices, the valve manifolds firmware version and serial number will be shown in "Identification" tab.

| 🔀 SIMATIC S7-PCT - PLC_2                                                                                                    |                                      |                                          |           |        |      |  |  |  |  |
|----------------------------------------------------------------------------------------------------|--------------------------------------|------------------------------------------|-----------|--------|------|--|--|--|--|
| File     Edit     View     Device     Options     Help       Image: Image: Ima | II 🛃 🖽 🚱                             |                                          |           |        |      |  |  |  |  |
| ✓ □ PLC_2*                                                                                                    | Identification Parameters Monitoring | Diagnostics                              |           |        |      |  |  |  |  |
| PROFINET IO: PROFINET IO-System                                                                                                    | Column Filter                        |                                          |           |        |      |  |  |  |  |
| <ul> <li>[Slot 1] 4 IO-L 4xM12_1</li> </ul>                                                                                                    | Parameter                            | Value                                    | Icon Unit | Status | Help |  |  |  |  |
| 💓 [1] DI                                                                                                    | -Identification                      |                                          |           |        |      |  |  |  |  |
| Q [2] DI                                                                                                    | 8                                    |                                          |           |        |      |  |  |  |  |
| (3) VR1X-IL_in/out_10/3 byte_C0                                                                                                    | Vendor Name                          | Norgren Manufacturing LTD                |           | loaded |      |  |  |  |  |
| C [4] DI                                                                                                    | Vendor Text                          | www.norgren.com                          |           | loaded |      |  |  |  |  |
|                                                                                                    | Product Name                         | VR1X-IL_in/out_10/3 byte_COM3            |           | loaded |      |  |  |  |  |
|                                                                                                    | Product ID                           | VRIX-IL                                  |           | loaded |      |  |  |  |  |
|                                                                                                    | Product Text                         | IO-link for VR series valve island, COM3 |           | loaded |      |  |  |  |  |
|                                                                                                    | Serial Number                        | C0203001                                 |           | loaded |      |  |  |  |  |
|                                                                                                    | Hardware Version                     | HW-V1.1                                  |           | loaded |      |  |  |  |  |
|                                                                                                    | Firmware Version                     | FW-V1.3                                  |           | loaded |      |  |  |  |  |
|                                                                                                    | Application Specific                 | *****                                    |           | loaded |      |  |  |  |  |

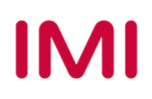

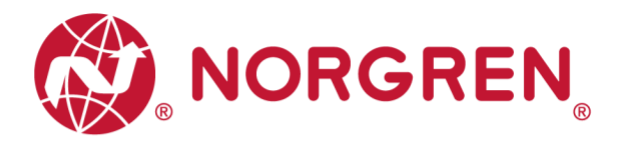

# 8 **DIAGNOSTICS**

### 8.1 DIAGNOSTICS INFORMATION PORTAL

#### 8.1.1 Go Online Portal in TIA

- Click "Go online" button to make PLC, IO-Link master and PC online.
- When error alarm symbol a or warning alarm symbol appears, double click the failed IO-Link master in network view to switch to Device view.
- Double clicks alarm symbol P or in front of failed port of IO-Link master to open the diagnostics window.
- Error alarm view:

|                                            |                | PLC_2<br>CPU 1212C<br>PVUE_1                                  | TEREDA  |                                                                                                    |         |          |          |           |
|--------------------------------------------|----------------|---------------------------------------------------------------|---------|----------------------------------------------------------------------------------------------------|---------|----------|----------|-----------|
| Siemens - C:\Users\Harrison\Deskto         | pVO-Link m     | anualVO-Link manual - ET200eco PNVO-Link manual - ET200eco PN |         |                                                                                                    |         |          |          |           |
| ject Edit View Insert Online               | Options To     | ols Window Help                                               | -       | no la companya da companya da companya da companya da companya da companya da companya da companya da companya |         |          |          |           |
| Save project 👜 🔏 🖄 🖉                       | × -)= (        |                                                               | ~ 🗆     | Cearch in projects                                                                                             | -10     |          |          |           |
| Project tree                               |                | O-Link manual - ET200eco PN > Ungrouped devices > ET200e      | ecorn [ | 4 IO-L 4xM12 V1.1]                                                                                             |         |          |          |           |
| Devices                                    |                |                                                               |         | Topology view                                                                                                  | Metw    | ork view | Devic    | ce view   |
| Tak                                        |                | 🛃 ET200ecoPN [4 IO-L 4xM12 VI 🔹 🔛 🐨 🌆 🔛 🛄 🔍 🛓                 |         | Device overview                                                                                                |         |          |          |           |
|                                            |                |                                                               | ^       | Module                                                                                                    |         | Rack     | Slot     | I address |
| IO-Link manual - ET200eco PN               | •••            | <u>حم</u>                                                     |         | ET200ecoPN                                                                                                    |         | 0        | 0        |           |
| Add new device                             | and the second | - KORT                                                        | =       | PN-IO                                                                                                    |         | 0        | 0 X1     |           |
| Devices & networks                         |                | 2000                                                          |         | ₩ 4 10-L 4xM12_1                                                                                               |         | 0        | 1        |           |
| PLC_2 [CPU 1212C DC/DC/DC]                 | E9 🗢           | e.                                                            |         | IO-Link Mas                                                                                                    | ter     | 0        | 11       |           |
| Ungrouped devices                          |                |                                                               |         | Digital Inpu                                                                                                   | rt.     | 0        | 1 Port 1 | 68        |
| Security settings                          |                |                                                               |         | Digital Inpu                                                                                                   | 1_1     | 0        | 1 Port 2 | 69        |
| Common data                                |                |                                                               |         | 10-Link 161                                                                                                    | 160+PQI | 0        | 1 Port 3 | 7187      |
| <ul> <li>Documentation settings</li> </ul> |                |                                                               |         | Digital Inpu                                                                                                   | t_2     | 0        | 1 Port 4 | 70        |
| Languages & resources                      |                | 1000                                                          |         |                                                                                                    |         |          |          |           |
| Online access                              |                |                                                               |         |                                                                                                    |         |          |          |           |
| Card Reader/USB memory                     |                |                                                               |         |                                                                                                    |         |          |          |           |
|                                            |                |                                                               |         |                                                                                                    |         |          |          |           |
|                                            |                |                                                               |         |                                                                                                    |         |          |          |           |
|                                            |                |                                                               |         |                                                                                                    |         |          |          |           |

Warning alarm view: (Only for solenoid cycles beyond setting limit)

PLC\_2

| mens . C-\Users\Harrison\Desktor      | NO-Link ma  | oualVO-Link manual - FT200 | PN/IE_1                                                                                                    |                 |          |                                |         | _        | _        | _         |
|---------------------------------------|-------------|----------------------------|----------------------------------------------------------------------------------------------------|-----------------|----------|--------------------------------|---------|----------|----------|-----------|
| t Edit View Insert Online (           | Options Too | ls Window Help             |                                                                                                    |                 |          |                                |         |          |          | -         |
| 🖁 🗔 Save project 🔠 🐰 💷 🛅              | X Dt C      | ** 5 10 10 2 4 /           | Ga online 🚀 Go offline 🛔 🖪                                                                                                    | ×=              | Search   | in project>                    |         |          |          |           |
| oject tree                            | 0 4 10      | 0-Link manual - ET200eco I | N > Ungrouped devices > ET2                                                                                                    | 00ecoPN [4 IO-L | 4xMI     | 2 V1.1]                        |         |          |          |           |
| Devices                               |             |                            |                                                                                                    |                 |          | Topology view                  | A Netwo | ork view | De De    | vice viev |
|                                       | 11 2 d      | ET200ecoPN [4 IO-L 4xM12   | vi 🗉 🖾 🔏 🖽 🛄 🔍 ±                                                                                                    | -               | Devi     | ce overview                    |         |          |          |           |
|                                       |             |                            | A CONTRACT OF A CONTRACT OF A | ~               | -        | Module                         | Reck    | Slot     | Laddress | O addre   |
| IO-Link manual - ET200eco PN          | 0 0         |                            |                                                                                                    |                 |          | <ul> <li>ET200ecoPN</li> </ul> | 0       | 0        |          | 1.4       |
| Add new device                        |             | OF                         |                                                                                                    | =               | 2        | PN-IO                          | 0       | 0 X1     |          |           |
| n Devices & networks                  |             | . 20 <sup>06-</sup>        |                                                                                                    |                 | -        | ▼ 4 IO-L 4xM12_1               | 0       | 1        |          |           |
| PLC_2 [CPU 1212C DC/DC/DC]            |             | 0                          |                                                                                                    |                 | ~        | IO-Link Master                 | 0       | 11       |          |           |
| La Ungrouped devices                  |             |                            |                                                                                                    |                 | ~        | Digital Input                  | 0       | 1 Port 1 | 68       |           |
| <ul> <li>Security settings</li> </ul> |             |                            |                                                                                                    |                 | ~        | Digital Input_1                | 0       | 1 Port 2 | 69       |           |
| Common data                           |             |                            |                                                                                                    |                 | 100      | IO-Link 16 I/ 16 O + PQI       | 0       | 1 Port 3 | 7187     | 1281      |
| Documentation settings                |             |                            |                                                                                                    |                 | <b>1</b> | Digital Input_2                | 0       | 1 Port 4 | 70       |           |
| Languages & resources                 |             |                            |                                                                                                    |                 |          |                                |         |          |          |           |
| Online access                         |             |                            | C. Berne                                                                                                    |                 |          |                                |         |          |          |           |

etzooecoPN

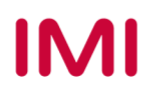

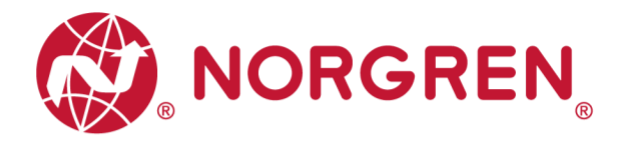

- Click "Diagnostic status" in diagnostics window to find the connected valve manifold module error details.
- As for each solenoid error details, please go to configuration software of IO-Link master to find the error details. (See section 8.1.2)

| <ul> <li>Diagnostics</li> <li>General</li> </ul>                                    | Diagnostic status                                                                                                    | - |
|-------------------------------------------------------------------------------------|----------------------------------------------------------------------------------------------------|---|
| Diagnostic status<br>Channel diagnostics                                            | Status                                                                                                    |   |
| <ul> <li>Channel diagnostics</li> <li>Functions</li> <li>Firmware update</li> </ul> | Module exists.<br>Error<br>Differences were found between the loaded configuration and the offline project.<br>Additional information for the module:<br>Online article number: VRIX-IL_in/out_10/3<br>Offline article number: unknown |   |
|                                                                                     | Standard diagnostics                                                                                                    |   |
|                                                                                     | • Message                                                                                                    |   |
|                                                                                     | Diagnostics available and is being processed                                                                                                    |   |
|                                                                                     | IO-Link devices diagnosis - Page 1 - General power supply fault                                                                                                    |   |
|                                                                                     | IO-Link devices diagnosis - Page 1 - Wire break of a subordinate device                                                                                                    |   |
|                                                                                     |                                                                                                    |   |

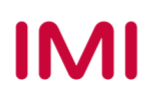

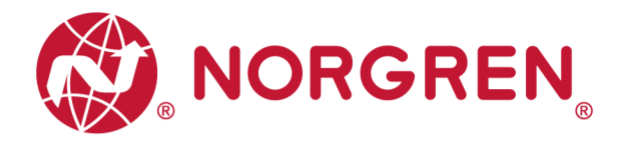

#### 8.1.2 Configuration Software S7-PCT Portal

- Make sure valve manifolds, IO-Link master and PLC are all connected properly and power on.
- Right click ET 200eco PN master in TIA Portal to start S7-PCT.
- Click "Load to PG with Devices" button to find devices online.
- Click "Online" button in S7-PCT to make devices online.
- Click the valve island and open "Diagnostics" tab to find device status and detail error information.
- Solenoid number and valve station mapping relation is shown in Chapter 5.

| SIEATIC S7-PCT - PLC_2                                                       |                                                  |                                    |      |      |         |  |  |
|------------------------------------------------------------------------------|--------------------------------------------------|------------------------------------|------|------|---------|--|--|
| File Edit View Device Options Help                                           |                                                  |                                    |      |      |         |  |  |
|                                                                              |                                                  |                                    |      |      |         |  |  |
|                                                                              |                                                  |                                    |      |      |         |  |  |
| PIC_2     PROFINET IO PROFINET IO Surtem                                     | Identification Parameters Monitoring Diagnostics |                                    |      |      |         |  |  |
| <ul> <li>Internet to Phototeco System</li> <li>Internet to System</li> </ul> | Column Filter                                    |                                    |      |      |         |  |  |
| [Slot 1] 4 IO-L 4xM12_1                                                      | Parameter                                        | Value                              | Icon | Unit | Status  |  |  |
| 🔁 [1] DI                                                                     | Diagnostics                                      |                                    |      |      |         |  |  |
| 🔁 [2] DI                                                                     | Ξ                                                |                                    |      |      |         |  |  |
| [3] VR1X-IL_in/out_10/3 byte_CO                                              | Device Status                                    | Failure                            |      | 1    | loaded  |  |  |
| 😋 [4] DI                                                                     | Detailed Device Status                           |                                    |      |      |         |  |  |
|                                                                              | Detailed Device Status - 1                       | Short circuit                      |      |      | changed |  |  |
|                                                                              | Detailed Device Status - 2                       | Wire break of a subordinate device |      |      | changed |  |  |
|                                                                              | Detailed Device Status - 3                       | No malfunction                     |      | []   | changed |  |  |
|                                                                              | Detailed Device Status - 4                       | No malfunction                     |      |      | changed |  |  |
|                                                                              | Detailed Device Status - 5                       | No malfunction                     |      |      | changed |  |  |
|                                                                              | Detailed Device Status - 6                       | No malfunction                     |      |      | changed |  |  |
|                                                                              | Detailed Device Status - 7                       | No malfunction                     |      |      | changed |  |  |
|                                                                              | Detailed Device Status - 8                       | No malfunction                     |      | 1    | changed |  |  |
|                                                                              | Channel Diagnostics Sol.01                       |                                    |      |      |         |  |  |
|                                                                              | Cycle counter - Switching cycles Sol.01          | 873                                |      |      | loaded  |  |  |
|                                                                              | Diagnostics - Short circuit Sol.01               | OK                                 |      |      | loaded  |  |  |
|                                                                              | Diagnostics - Open load Sol. 01                  | Open load                          |      |      | loaded  |  |  |
|                                                                              | Diagnostics - Cycle overrun Sol.01               | OK                                 |      |      | loaded  |  |  |
|                                                                              | -Channel Diagnostics Sol. 02                     |                                    |      |      |         |  |  |
|                                                                              | Cycle counter - Switching cycles Sol. 02         | 874                                |      |      | loaded  |  |  |
|                                                                              | Diagnostics - Short circuit Sol. 02              | Short circuit                      |      |      | loaded  |  |  |
|                                                                              | Diagnostics - Open load Sol. 02                  | OK                                 |      |      | loaded  |  |  |
|                                                                              | Diagnostics - Cycle overrun Sol.02               | OK                                 |      |      | loaded  |  |  |

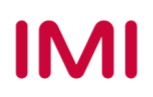

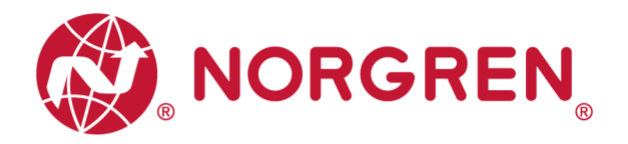

# 8.2 OVERALL STATUS DIAGNOSTICS

- VR10 / VR15 valve manifold module status will be shown in real-time.
- The diagnostic module status includes:
  - Over voltage diagnostics for valve power
  - Under voltage diagnostics for valve power
  - Over voltage diagnostics for electronic power
  - o Under voltage diagnostics for electronic power
  - Cycle overrun diagnostics (cycles beyond the count limit)
  - Short circuit diagnostics
  - Open load diagnostics (e.g. wire break of solenoid)
- For over / under voltage fault, module diagnostic status will display like following capture and the error description "General power supply fault" will be shown both by TIA Portal & S7-PCT software:
  - The status of VA / VB LEDs on the valve manifold will clearly show Overvoltage / Undervoltage of the power supply to electronics and valves.

#### TIA Portal view:

| <ul> <li>Diagnostics</li> <li>General</li> </ul> | Diagnostic status                                                                                                    | - |
|--------------------------------------------------|----------------------------------------------------------------------------------------------------|---|
| Diagnostic status<br>Channel diagnostics         | Status                                                                                                    |   |
| Functions                                        | Module exists.<br>Error<br>Differences were found between the loaded configuration and the offline project.<br>Additional information for the module:<br>Online article number: VRTXHL_infout_10/3<br>Offline article number: unknown |   |
|                                                  | Standard diagnostics                                                                                                    |   |
|                                                  | • Message                                                                                                    |   |
|                                                  | IO-Link devices diagnosis - Page 1 - General power supply fault                                                                                                    |   |
|                                                  |                                                                                                    |   |

#### S7-PCT view:

| 🔀 SIMATIC S7-PCT - PLC_2                                                                                 |                                                                   |                            |                  |  |  |
|----------------------------------------------------------------------------------------------------|-------------------------------------------------------------------|----------------------------|------------------|--|--|
| File Edit View Device Options Help                                                                       |                                                                   |                            |                  |  |  |
| PROFINET IO: PROFINET IO-System     PROFINET IO: PROFINET IO-System     Profile 1192 168.0 21 ET200ecoPN | Identification Parameters Monitoring Diagnostics<br>Column Filter |                            |                  |  |  |
| [Slot 1] 4 IO-L 4xM12_1                                                                                  | Parameter                                                         | Value                      | Icon Unit Status |  |  |
| <ul> <li>€ [1] Di</li> <li>€ [2] Di</li> <li>€ [3] VB1X-II, pr/ord, 10/3 inder CO</li> </ul>             | ⊡Diagnostics<br>⊡                                                 | stics                      |                  |  |  |
| [4] DI                                                                                                   | Device Status<br>Detailed Device Status                           | Fallure                    |                  |  |  |
|                                                                                                    | Detailed Device Status - 1                                        | General power supply fault | changed          |  |  |
|                                                                                                    | Detailed Device Status - 2                                        | General power supply fault | changed          |  |  |
|                                                                                                    | Detailed Device Status - 3                                        | No malfunction             | changed          |  |  |
|                                                                                                    | Detailed Device Status - 4                                        | No malfunction             | changed          |  |  |
|                                                                                                    | Detailed Device Status - 5                                        | No malfunction             | changed          |  |  |
|                                                                                                    | Detailed Device Status - 6                                        | No malfunction             | changed          |  |  |

• For cycle overrun, short circuit and open load fault, module diagnostic status will follow the capture below and the error description will be shown both by TIA Portal & S7-PCT software:

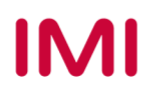

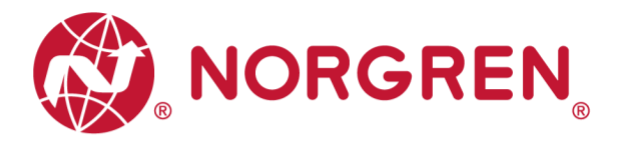

• Need to go into each solenoid diagnostics in S7-PCT for detail:

#### TIA Portal view:

| Diagnostics     General                  | Diagnostic status                                                                                                    |
|------------------------------------------|----------------------------------------------------------------------------------------------------|
| Diagnostic status<br>Channel diagnostics | Status                                                                                                    |
| Functions                                | Module exists.<br>Error<br>Differences were found between the loaded configuration and the offline project.<br>Additional information for the module:<br>Online article number: VR1X4L_in/out_10/3<br>Offline article number: unknown |
|                                          | Standard diagnostics                                                                                                    |
|                                          | • Message                                                                                                    |
|                                          | IO-Link devices diagnosis - Page 1 - Wire break of a subordinate device                                                                                                    |
|                                          | IO-Link devices diagnosis - Page 2 - Process variable range over-run                                                                                                    |
|                                          | IO-Link devices diagnosis - Page 1 - Short circuit                                                                                                    |
|                                          |                                                                                                    |

#### S7-PCT view:

| SILATIC S7-PCT - PLC_2                                                       |                                                                   |                                    |      |       |         |
|------------------------------------------------------------------------------|-------------------------------------------------------------------|------------------------------------|------|-------|---------|
| File Edit View Device Options Help                                           | I II 🖉 🖽 🛛                                                        |                                    |      |       |         |
| PLC_2*     BPOFINET IO: PROFINET IO-System     Ging [192-168.0.2] ET200ecoPN | Identification Parameters Monitoring Diagnostics<br>Column Filter | w.1                                | 1    | 11.1. | Ch. tur |
| [Slot 1] 4 IO-L 4xM12_1                                                      | farsheter                                                         | Value                              | lcon | Unit  | Status  |
|                                                                              | - Diagnostics                                                     |                                    | _    |       |         |
| SILVELX-II in/out 10/3 byte CI                                               |                                                                   | n 17                               |      | _     | 2 1 1   |
| (A1 D)                                                                       | Device Status                                                     | Failure                            |      |       | Loaded  |
| •                                                                            | Detailed Device Status                                            |                                    |      |       |         |
|                                                                              | Detailed Device Status - 1                                        | Short circuit                      |      |       | changed |
|                                                                              | Detailed Device Status - 2                                        | Wire break of a subordinate device |      |       | changed |
|                                                                              | Detailed Device Status - 3                                        | Process variable range over-run    |      |       | changed |
|                                                                              | Detailed Device Status - 4                                        | No malfunction                     |      | -     | changed |
|                                                                              | Detailed Device Status - 5                                        | No malfunction                     |      |       | changed |
|                                                                              | Detailed Device Status - 6                                        | No malfunction                     |      |       | changed |
|                                                                              | Detailed Device Status - 7                                        | No malfunction                     |      |       | changed |
|                                                                              | Detailed Device Status - 8                                        | No malfunction                     |      |       | changed |
|                                                                              | ⊡Channel Diagnostics Sol.01                                       | l.                                 | -    | _     |         |

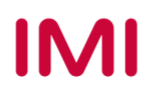

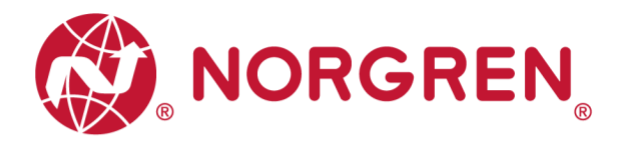

- Fault error codes will be reported by "Input Byte 0".
- Fault error codes are displayed in hexadecimal.
- Common fault error codes are shown below:

| Fault type                                                                | Error code | Associated LED & Remark                                   |                                                 |  |  |
|---------------------------------------------------------------------------|------------|-----------------------------------------------------------|-------------------------------------------------|--|--|
| Over voltage diagnostics for valve power Abbreviation: OV-VA              | 16#01      | "VA" LED, red<br>IO-Link Master<br>"SF" LED, red          | e IO-Link                                       |  |  |
| Under voltage diagnostics for valve power<br>Abbreviation: UV-VA          | 16#02      | "VA" LED, flashing red<br>IO-Link Master<br>"SF" LED, red | e IO-Link                                       |  |  |
| Over voltage diagnostics for electronic power<br>Abbreviation: OV-VB      | 16#04      | "VB" LED, red<br>IO-Link Master<br>"SF" LED, red          |                                                 |  |  |
| Under voltage diagnostics for electronic power <i>Abbreviation: UV-VB</i> | 16#08      | "VB" LED, flashing red<br>IO-Link Master<br>"SF" LED, red |                                                 |  |  |
| Cycle overrun diagnostics Abbreviation: COR                               | 16#10      | IO-Link Master<br>"SF" LED, yellow                        | Cycles are beyond limit<br>Fault level: Warning |  |  |
| Short circuit diagnostics Abbreviation: SC                                | 16#20      | IO-Link Master<br>"SF" LED, red                           |                                                 |  |  |
| Open load diagnostics Abbreviation: OC                                    | 16#40      | IO-Link Master<br>"SF" LED, red                           | Need to enable open load diagnostics            |  |  |

 Binary code and fault type mapping relation is shown in table below. 0 is no fault, 1 is fault found.

| Input Byte 0   |       |       |       |       |       |       |       |       |
|----------------|-------|-------|-------|-------|-------|-------|-------|-------|
| Fault type     |       | OC    | SC    | COR   | UV-VB | OV-VB | UV-VA | OV-VA |
| Bit            | Bit 7 | Bit 6 | Bit 5 | Bit 4 | Bit 3 | Bit 2 | Bit 1 | Bit 0 |
| Binary<br>code | 0 / 1 | 0 / 1 | 0 / 1 | 0 / 1 | 0 / 1 | 0 / 1 | 0 / 1 | 0 / 1 |

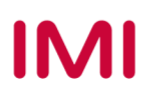

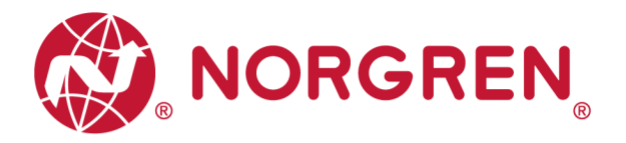

## 8.3 SOLENOID STATUS DIAGNOSTICS

- VR10 / VR15 valve manifold channel status will be shown in real-time.
- The diagnostic channel status includes:
  - Short circuit diagnostics per solenoid
  - Open load diagnostics per solenoid (e.g. wire break of solenoid)
  - Cycle overrun diagnostics per solenoid (cycles beyond the count limit)

#### 8.3.1 Short Circuit Diagnostics

 TIA Portal diagnostics status will alarm short circuit like following capture and the error description will be here:

| Diagnostic status                                                                                                    |                                                                                                    |
|----------------------------------------------------------------------------------------------------|----------------------------------------------------------------------------------------------------|
| Status                                                                                                    |                                                                                                    |
| Module exists.<br>Error<br>Differences were found between the loaded configuration and the offline project.<br>Additional information for the module:<br>Online article number: VR1X4L_in/out_10/3<br>Offline article number: unknown |                                                                                                    |
| Standard diagnostics                                                                                                    |                                                                                                    |
| Message<br>10-Link devices diagnosis - Page 1 - Short circuit                                                                                                    |                                                                                                    |
|                                                                                                    | Diagnostic status         Status         Module exists.         Error         Differences were found between the loaded configuration and the offline project.         Additional information for the module:         Online article number: VR1X4L_infout_10/3         Offline article number: unknown         Standard diagnostics         Message         IOLink devices diagnosis - Page 1 - Short circuit |

 S7-PCT will alarm which solenoid short circuit like following capture and the error description will be here:

| ₹<br>SIMATIC S7-PCT - PLC_2                                             |                                                                                |                |      |      |         |  |  |  |
|-------------------------------------------------------------------------|--------------------------------------------------------------------------------|----------------|------|------|---------|--|--|--|
| File Edit View Device Options Help                                      | 1 12 🖉 🖽 🕄                                                                     |                |      |      |         |  |  |  |
| PLC_2*     PROFINET IO: PROFINET IO-System     U192-168.0.2] ET200ecoPN | Identification Parameters Monitoring Diagnostics<br>Column Filter<br>Parameter | Value          | Icon | Unit | Status  |  |  |  |
|                                                                         | Diamostics                                                                     | 1              |      | 1    | 1       |  |  |  |
| (2) DI                                                                  | -                                                                              |                |      |      |         |  |  |  |
| [3] VR1X-IL_in/out_10/3 byte_CC                                         | Device Status                                                                  | Failure        |      | 1    | loaded  |  |  |  |
| 🕑 [4] DI                                                                | -Detailed Device Status                                                        |                |      |      |         |  |  |  |
|                                                                         | Detailed Device Status - 1                                                     | Short circuit  |      | 1    | changed |  |  |  |
|                                                                         | Detailed Device Status - 2                                                     | No malfunction |      |      | changed |  |  |  |
|                                                                         | Detailed Device Status - 3                                                     | No malfunction |      |      | changed |  |  |  |
|                                                                         | Detailed Device Status - 4                                                     | No malfunction |      |      | changed |  |  |  |
|                                                                         | Detailed Device Status - 5                                                     | No malfunction |      |      | changed |  |  |  |
|                                                                         | Detailed Device Status - 6                                                     | No malfunction |      |      | changed |  |  |  |
|                                                                         | Detailed Device Status - 7                                                     | No malfunction |      |      | changed |  |  |  |
|                                                                         | Detailed Device Status - 8                                                     | No malfunction |      |      | changed |  |  |  |
|                                                                         | ⊕Channel Diagnostics Sol.01                                                    |                |      |      |         |  |  |  |
|                                                                         | -Channel Diagnostics Sol. 02                                                   |                |      |      |         |  |  |  |
|                                                                         | Cycle counter - Switching cycles Sol.02                                        | 3961           |      |      | loaded  |  |  |  |
|                                                                         | Diagnostics - Short circuit Sol. 02                                            | Short circuit  |      |      | loaded  |  |  |  |
|                                                                         | Diagnostics - Open load Sol. 02                                                | OK             |      |      | loaded  |  |  |  |
|                                                                         | Diagnostics - Cycle overrun Sol. 02                                            | OK             |      |      | loaded  |  |  |  |

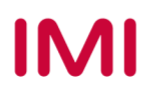

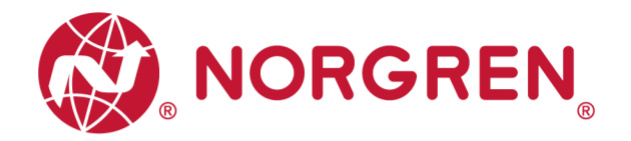

- Short circuit fault error codes will be reported by "Input Byte 1", "Input Byte 2" and "Input Byte 3".
- Fault error codes are displayed in hexadecimal.
- Common short circuit fault error codes are shown in table:

| Byte         | Solenoid | Error code |
|--------------|----------|------------|
|              | Sol.01   | 16#01      |
|              | Sol.02   | 16#02      |
|              | Sol.03   | 16#04      |
| Input Byte 1 | Sol.04   | 16#08      |
|              | Sol.05   | 16#10      |
|              | Sol.06   | 16#20      |
|              | Sol.07   | 16#40      |
|              | Sol.08   | 16#80      |
|              | Sol.09   | 16#01      |
|              | Sol.10   | 16#02      |
|              | Sol.11   | 16#04      |
| Input Byte 2 | Sol.12   | 16#08      |
|              | Sol.13   | 16#10      |
|              | Sol.14   | 16#20      |
|              | Sol.15   | 16#40      |
|              | Sol.16   | 16#80      |
|              | Sol.17   | 16#01      |
|              | Sol.18   | 16#02      |
|              | Sol.19   | 16#04      |
| Input Byte 3 | Sol.20   | 16#08      |
| input Dyte e | Sol.21   | 16#10      |
|              | Sol.22   | 16#20      |
|              | Sol.23   | 16#40      |
|              | Sol.24   | 16#80      |

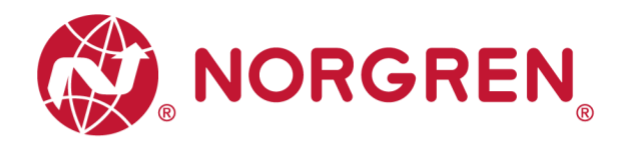

 Binary code and solenoid number mapping relation is shown in table below. 0 is no fault, 1 is fault found.

| Input Byte 1   |        |        |        |        |        |        |        |        |  |
|----------------|--------|--------|--------|--------|--------|--------|--------|--------|--|
| Solenoid       | Sol.08 | Sol.07 | Sol.06 | Sol.05 | Sol.04 | Sol.03 | Sol.02 | Sol.01 |  |
| Bit            | Bit 7  | Bit 6  | Bit 5  | Bit 4  | Bit 3  | Bit 2  | Bit 1  | Bit 0  |  |
| Binary<br>code | 0 / 1  | 0 / 1  | 0 / 1  | 0 / 1  | 0 / 1  | 0 / 1  | 0 / 1  | 0 / 1  |  |

| Input Byte 2   |        |        |        |        |        |        |        |        |
|----------------|--------|--------|--------|--------|--------|--------|--------|--------|
| Solenoid       | Sol.16 | Sol.15 | Sol.14 | Sol.13 | Sol.12 | Sol.11 | Sol.10 | Sol.09 |
| Bit            | Bit 7  | Bit 6  | Bit 5  | Bit 4  | Bit 3  | Bit 2  | Bit 1  | Bit 0  |
| Binary<br>code | 0 / 1  | 0 / 1  | 0 / 1  | 0 / 1  | 0 / 1  | 0 / 1  | 0 / 1  | 0 / 1  |

| Input Byte 3   |        |        |        |        |        |        |        |        |  |  |
|----------------|--------|--------|--------|--------|--------|--------|--------|--------|--|--|
| Solenoid       | Sol.24 | Sol.23 | Sol.22 | Sol.21 | Sol.20 | Sol.19 | Sol.18 | Sol.17 |  |  |
| Bit            | Bit 7  | Bit 6  | Bit 5  | Bit 4  | Bit 3  | Bit 2  | Bit 1  | Bit 0  |  |  |
| Binary<br>code | 0 / 1  | 0 / 1  | 0 / 1  | 0 / 1  | 0 / 1  | 0 / 1  | 0 / 1  | 0 / 1  |  |  |

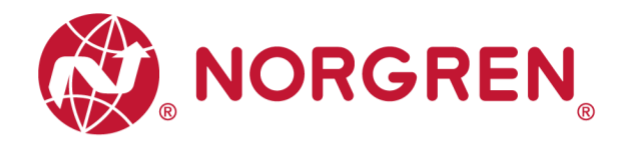

#### 8.3.2 Open Load Diagnostics

 TIA Portal diagnostics status will alarm open load like following capture and the error description will be here:

| General             | Diagnostic status                                                                                                    |
|---------------------|----------------------------------------------------------------------------------------------------|
| Diagnostic status   | Status                                                                                                    |
| Channel diagnostics |                                                                                                    |
| Functions           | Module exists.<br>Error<br>Differences were found between the loaded configuration and the offline project.<br>Additional information for the module:<br>Online article number: VR1X4L_in/out_10/3<br>Offline article number: unknown |
|                     | Standard diagnostics                                                                                                    |
|                     | Message                                                                                                    |
|                     | IO-Link devices diagnosis - Page 1 - Wire break of a subordinate device                                                                                                    |
|                     |                                                                                                    |

 S7-PCT will alarm which solenoid open load like following capture and the error description will be here:

| A SIMATIC S7-PCT - PLC_2                                                                                                    |                                                                                |                                    |          |          |
|----------------------------------------------------------------------------------------------------|--------------------------------------------------------------------------------|------------------------------------|----------|----------|
| File Edit View Device Options Help                                                                                                    | 1 R 🖉 🖽 9                                                                      |                                    |          |          |
| <ul> <li>PLC_2*</li> <li>PROFINET IO: PROFINET IO-System</li> <li>[192.168.0.2] ET200ecoPN</li> <li>[Slot 1] 4 IO-L 4xM12_1</li> </ul> | Identification Parameters Monitoring Diagnostics<br>Column Filter<br>Parameter | Value                              | Icon Uni | : Status |
| 🕑 [1] DI                                                                                                    | Diagnostics                                                                    |                                    |          |          |
| [2] DI                                                                                                    | 8                                                                              | 1                                  |          | 1        |
| ALDI                                                                                                    | Device Status                                                                  | Failure                            |          | loaded   |
|                                                                                                    | Detailed Device Status                                                         |                                    |          |          |
|                                                                                                    | Detailed Device Status - 1                                                     | Wire break of a subordinate device |          | changed  |
|                                                                                                    | Detailed Device Status - 2                                                     | No malfunction                     |          | changed  |
|                                                                                                    | Detailed Device Status - 3                                                     | No malfunction                     |          | changed  |
|                                                                                                    | Detailed Device Status - 4                                                     | No malfunction                     |          | changed  |
|                                                                                                    | Detailed Device Status - 5                                                     | No malfunction                     |          | changed  |
|                                                                                                    | Detailed Device Status - 6                                                     | No malfunction                     |          | changed  |
|                                                                                                    | Detailed Device Status - 7                                                     | No malfunction                     |          | changed  |
|                                                                                                    | Detailed Device Status - 8                                                     | No malfunction                     |          | changed  |
|                                                                                                    | Channel Diagnostics Sol.01                                                     |                                    |          |          |
|                                                                                                    | Cycle counter - Switching cycles Sol.01                                        | 3726                               |          | loaded   |
|                                                                                                    | Diagnostics - Short circuit Sol.01                                             | OK                                 |          | loaded   |
|                                                                                                    | Diagnostics - Open load Sol. 01                                                | Open load                          |          | loaded   |
|                                                                                                    | Diagnostics - Cycle overrun Sol.01                                             | OK                                 |          | loaded   |

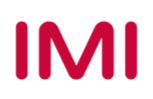

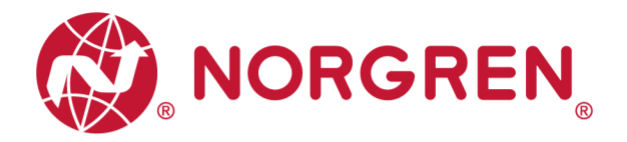

- Open load fault error codes will be reported by "Input Byte 4", "Input Byte 5" and "Input Byte 6".
- Fault error codes are displayed in hexadecimal.
- Need to enable open load diagnostics.
- Common open load fault error codes are shown in table:

| Byte         | Solenoid | Error code |
|--------------|----------|------------|
|              | Sol.01   | 16#01      |
|              | Sol.02   | 16#02      |
|              | Sol.03   | 16#04      |
| Input Byte 4 | Sol.04   | 16#08      |
|              | Sol.05   | 16#10      |
|              | Sol.06   | 16#20      |
|              | Sol.07   | 16#40      |
|              | Sol.08   | 16#80      |
|              | Sol.09   | 16#01      |
|              | Sol.10   | 16#02      |
|              | Sol.11   | 16#04      |
| Input Byte 5 | Sol.12   | 16#08      |
|              | Sol.13   | 16#10      |
|              | Sol.14   | 16#20      |
|              | Sol.15   | 16#40      |
|              | Sol.16   | 16#80      |
|              | Sol.17   | 16#01      |
|              | Sol.18   | 16#02      |
|              | Sol.19   | 16#04      |
| Input Byte 6 | Sol.20   | 16#08      |
|              | Sol.21   | 16#10      |
|              | Sol.22   | 16#20      |
|              | Sol.23   | 16#40      |
|              | Sol.24   | 16#80      |

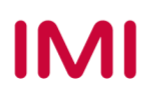

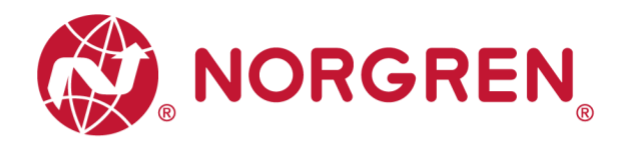

 Binary code and solenoid number mapping relation is shown in table below. 0 is no fault, 1 is fault found.

|                |        |        |        | Input Byte 4 | ł      |        |        |        |
|----------------|--------|--------|--------|--------------|--------|--------|--------|--------|
| Solenoid       | Sol.08 | Sol.07 | Sol.06 | Sol.05       | Sol.04 | Sol.03 | Sol.02 | Sol.01 |
| Bit            | Bit 7  | Bit 6  | Bit 5  | Bit 4        | Bit 3  | Bit 2  | Bit 1  | Bit 0  |
| Binary<br>code | 0 / 1  | 0 / 1  | 0 / 1  | 0 / 1        | 0 / 1  | 0 / 1  | 0 / 1  | 0 / 1  |

| Input Byte 5   |        |        |        |        |        |        |        |        |  |  |
|----------------|--------|--------|--------|--------|--------|--------|--------|--------|--|--|
| Solenoid       | Sol.16 | Sol.15 | Sol.14 | Sol.13 | Sol.12 | Sol.11 | Sol.10 | Sol.09 |  |  |
| Bit            | Bit 7  | Bit 6  | Bit 5  | Bit 4  | Bit 3  | Bit 2  | Bit 1  | Bit 0  |  |  |
| Binary<br>code | 0 / 1  | 0 / 1  | 0 / 1  | 0 / 1  | 0 / 1  | 0 / 1  | 0 / 1  | 0 / 1  |  |  |

| Input Byte 6   |        |        |        |        |        |        |        |        |  |  |
|----------------|--------|--------|--------|--------|--------|--------|--------|--------|--|--|
| Solenoid       | Sol.24 | Sol.23 | Sol.22 | Sol.21 | Sol.20 | Sol.19 | Sol.18 | Sol.17 |  |  |
| Bit            | Bit 7  | Bit 6  | Bit 5  | Bit 4  | Bit 3  | Bit 2  | Bit 1  | Bit 0  |  |  |
| Binary<br>code | 0 / 1  | 0 / 1  | 0 / 1  | 0 / 1  | 0 / 1  | 0 / 1  | 0 / 1  | 0 / 1  |  |  |

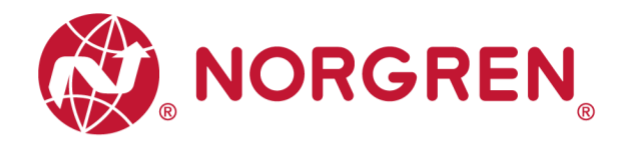

#### 8.3.3 Cycle Overrun Diagnostics

 TIA Portal diagnostics status will alarm cycle overrun like following capture and the error description will be here:

|                     | Diagnostic status                                                                                                    |
|---------------------|----------------------------------------------------------------------------------------------------|
| General             |                                                                                                    |
| Diagnostic status   | Status                                                                                                    |
| Channel diagnostics |                                                                                                    |
| Functions           | Differences were found between the loaded configuration and the offline project.<br>Additional information for the module:<br>Online article number: VRIX4L_in/out_10/3<br>Offline article number: unknown |
|                     | Standard diagnostics                                                                                                    |
|                     | Message                                                                                                    |
|                     | IO-Link devices diagnosis - Page 2 - Process variable range over-run                                                                                                    |

 S7-PCT will alarm which solenoid cycle overrun like following capture and the error description will be here:

| 🚰 SIMATIC S7-PCT - PLC_2                     |                                                  |                                 |            |         |
|----------------------------------------------|--------------------------------------------------|---------------------------------|------------|---------|
| File Edit View Device Options Help           |                                                  |                                 |            |         |
| 9 9 9 8 8 X 8 8 X 8 9 9 9                    | li 🛙 🖉 💷 🕄                                       |                                 |            |         |
| ▼ ] PLC_2*                                   | Identification Parameters Monitoring Diagnostics |                                 |            |         |
| PROFINET IO: PROFINET IO-System              | Column Filter                                    |                                 |            |         |
| <ul> <li>[192.168.0.2] ET200ecoPN</li> </ul> | Provention                                       | Y-1                             | T          | Sector  |
| Slot 1] 4 IO-L 4xM12_1                       | i ar ameter                                      | Aarde                           | 1 con onit | Status  |
|                                              | EDIagnostics                                     |                                 |            |         |
| I 31 VR1X-IL in/out 10/3 byte C              | D Purior Status                                  | loss formal films have          |            | 1       |
| (4) DI                                       | Device Status                                    | Out of specification            |            | Loaded  |
|                                              | -Detailed Device Status                          | In 113                          |            | 1       |
|                                              | Detailed Device Status - 1                       | Process variable range over-run |            | changed |
|                                              | Detailed Device Status - 2                       | No malfunction                  |            | changed |
|                                              | Detailed Device Status - 3                       | No malfunction                  |            | changed |
|                                              | Detailed Device Status - 4                       | No malfunction                  |            | changed |
|                                              | Detailed Device Status - 5                       | No malfunction                  |            | changed |
|                                              | Detailed Device Status - 6                       | No malfunction                  |            | changed |
|                                              | Detailed Device Status - 7                       | No malfunction                  |            | changed |
|                                              | Detailed Device Status - 8                       | No malfunction                  |            | changed |
|                                              | Channel Diagnostics Sol. 01                      |                                 |            |         |
|                                              | +Channel Diagnostics Sol. 02                     |                                 |            |         |
|                                              | Channel Diagnostics Sol. 03                      |                                 |            |         |
|                                              | Cycle counter - Switching cycles Sol.03          | 4142                            |            | loaded  |
|                                              | Diagnostics - Short circuit Sol.03               | OK                              |            | loaded  |
|                                              | Diagnostics - Open load Sol. 03                  | OK                              |            | loaded  |
|                                              | Diagnostics - Cycle overrun Sol.03               | Cycle overrun                   |            | loaded  |

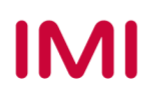

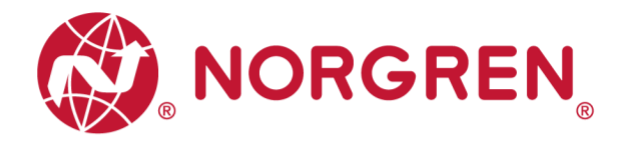

- Cycle overrun fault error codes will be reported by "Input Byte 7", "Input Byte 8" and "Input Byte 9".
- Fault error codes are displayed in hexadecimal.
- Need to set valid count limit so that this diagnostic function is effective.
- Common cycle overrun fault error codes are shown in table:

| Byte         | Solenoid | Error code |
|--------------|----------|------------|
|              | Sol.01   | 16#01      |
|              | Sol.02   | 16#02      |
|              | Sol.03   | 16#04      |
| Input Byte 7 | Sol.04   | 16#08      |
|              | Sol.05   | 16#10      |
|              | Sol.06   | 16#20      |
|              | Sol.07   | 16#40      |
|              | Sol.08   | 16#80      |
|              | Sol.09   | 16#01      |
|              | Sol.10   | 16#02      |
|              | Sol.11   | 16#04      |
| Input Byte 8 | Sol.12   | 16#08      |
|              | Sol.13   | 16#10      |
|              | Sol.14   | 16#20      |
|              | Sol.15   | 16#40      |
|              | Sol.16   | 16#80      |
|              | Sol.17   | 16#01      |
|              | Sol.18   | 16#02      |
|              | Sol.19   | 16#04      |
| Input Byte 9 | Sol.20   | 16#08      |
|              | Sol.21   | 16#10      |
|              | Sol.22   | 16#20      |
|              | Sol.23   | 16#40      |
|              | Sol.24   | 16#80      |

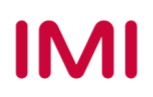

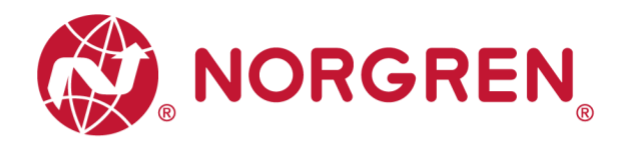

 Binary code and solenoid number mapping relation is shown in table below. 0 is no fault, 1 is fault found.

|                | Input Byte 7 |        |        |        |        |        |        |        |  |  |
|----------------|--------------|--------|--------|--------|--------|--------|--------|--------|--|--|
| Solenoid       | Sol.08       | Sol.07 | Sol.06 | Sol.05 | Sol.04 | Sol.03 | Sol.02 | Sol.01 |  |  |
| Bit            | Bit 7        | Bit 6  | Bit 5  | Bit 4  | Bit 3  | Bit 2  | Bit 1  | Bit 0  |  |  |
| Binary<br>code | 0 / 1        | 0 / 1  | 0 / 1  | 0 / 1  | 0 / 1  | 0 / 1  | 0 / 1  | 0 / 1  |  |  |

| Input Byte 8   |        |        |        |        |        |        |        |        |  |  |
|----------------|--------|--------|--------|--------|--------|--------|--------|--------|--|--|
| Solenoid       | Sol.16 | Sol.15 | Sol.14 | Sol.13 | Sol.12 | Sol.11 | Sol.10 | Sol.09 |  |  |
| Bit            | Bit 7  | Bit 6  | Bit 5  | Bit 4  | Bit 3  | Bit 2  | Bit 1  | Bit 0  |  |  |
| Binary<br>code | 0 / 1  | 0 / 1  | 0 / 1  | 0 / 1  | 0 / 1  | 0 / 1  | 0 / 1  | 0 / 1  |  |  |

| Input Byte 9   |        |        |        |        |        |        |        |        |
|----------------|--------|--------|--------|--------|--------|--------|--------|--------|
| Solenoid       | Sol.24 | Sol.23 | Sol.22 | Sol.21 | Sol.20 | Sol.19 | Sol.18 | Sol.17 |
| Bit            | Bit 7  | Bit 6  | Bit 5  | Bit 4  | Bit 3  | Bit 2  | Bit 1  | Bit 0  |
| Binary<br>code | 0 / 1  | 0 / 1  | 0 / 1  | 0 / 1  | 0 / 1  | 0 / 1  | 0 / 1  | 0 / 1  |

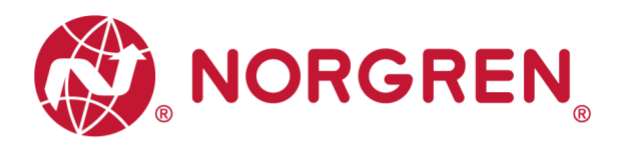

# 9 DIAGNOSTICS & OUTPUTS MAPPING OBJECT

• Programming languages comply with IEC 61131-3:2013.

| Overall     |              |        |        | Inpu   | it Byte 0 |        |        |        |        |  |
|-------------|--------------|--------|--------|--------|-----------|--------|--------|--------|--------|--|
| status      | Fault type   |        | OC     | SC     | COR       | UV-VB  | OV-VB  | UV-VA  | OV-VA  |  |
| diagnostics | Bit          | Bit 7  | Bit 6  | Bit 5  | Bit 4     | Bit 3  | Bit 2  | Bit 1  | Bit 0  |  |
|             | Input Byte 1 |        |        |        |           |        |        |        |        |  |
|             | Solenoid     | Sol.08 | Sol.07 | Sol.06 | Sol.05    | Sol.04 | Sol.03 | Sol.02 | Sol.01 |  |
|             | Bit          | Bit 7  | Bit 6  | Bit 5  | Bit 4     | Bit 3  | Bit 2  | Bit 1  | Bit 0  |  |
| Short       | Input Byte 2 |        |        |        |           |        |        |        |        |  |
| circuit     | Solenoid     | Sol.16 | Sol.15 | Sol.14 | Sol.13    | Sol.12 | Sol.11 | Sol.10 | Sol.09 |  |
| ulagnostics | Bit          | Bit 7  | Bit 6  | Bit 5  | Bit 4     | Bit 3  | Bit 2  | Bit 1  | Bit 0  |  |
|             | Input Byte 3 |        |        |        |           |        |        |        |        |  |
|             | Solenoid     | Sol.24 | Sol.23 | Sol.22 | Sol.21    | Sol.20 | Sol.19 | Sol.18 | Sol.17 |  |
|             | Bit          | Bit 7  | Bit 6  | Bit 5  | Bit 4     | Bit 3  | Bit 2  | Bit 1  | Bit 0  |  |
|             | Input Byte 4 |        |        |        |           |        |        |        |        |  |
|             | Solenoid     | Sol.08 | Sol.07 | Sol.06 | Sol.05    | Sol.04 | Sol.03 | Sol.02 | Sol.01 |  |
|             | Bit          | Bit 7  | Bit 6  | Bit 5  | Bit 4     | Bit 3  | Bit 2  | Bit 1  | Bit 0  |  |
| Open load   | Input Byte 5 |        |        |        |           |        |        |        |        |  |
| diagnostics | Solenoid     | Sol.16 | Sol.15 | Sol.14 | Sol.13    | Sol.12 | Sol.11 | Sol.10 | Sol.09 |  |
|             | Bit          | Bit 7  | Bit 6  | Bit 5  | Bit 4     | Bit 3  | Bit 2  | Bit 1  | Bit 0  |  |
|             | Input Byte 6 |        |        |        |           |        |        |        |        |  |
|             | Solenoid     | Sol.24 | Sol.23 | Sol.22 | Sol.21    | Sol.20 | Sol.19 | Sol.18 | Sol.17 |  |
|             | Bit          | Bit 7  | Bit 6  | Bit 5  | Bit 4     | Bit 3  | Bit 2  | Bit 1  | Bit 0  |  |
|             | Input Byte 7 |        |        |        |           |        |        |        |        |  |
|             | Solenoid     | Sol.08 | Sol.07 | Sol.06 | Sol.05    | Sol.04 | Sol.03 | Sol.02 | Sol.01 |  |
|             | Bit          | Bit 7  | Bit 6  | Bit 5  | Bit 4     | Bit 3  | Bit 2  | Bit 1  | Bit 0  |  |
| Cycle       | Input Byte 8 |        |        |        |           |        |        |        |        |  |
| overrun     | Solenoid     | Sol.16 | Sol.15 | Sol.14 | Sol.13    | Sol.12 | Sol.11 | Sol.10 | Sol.09 |  |
|             | Bit          | Bit 7  | Bit 6  | Bit 5  | Bit 4     | Bit 3  | Bit 2  | Bit 1  | Bit 0  |  |
|             | Input Byte 9 |        |        |        |           |        |        |        |        |  |
|             | Solenoid     | Sol.24 | Sol.23 | Sol.22 | Sol.21    | Sol.20 | Sol.19 | Sol.18 | Sol.17 |  |
|             | Bit          | Bit 7  | Bit 6  | Bit 5  | Bit 4     | Bit 3  | Bit 2  | Bit 1  | Bit 0  |  |

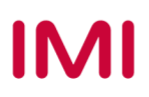

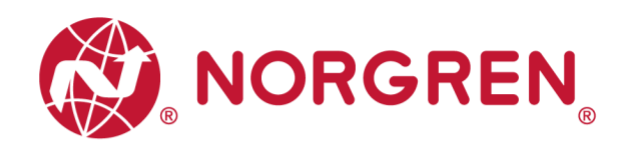

| Output Byte 0 |        |        |        |        |        |        |        |        |  |
|---------------|--------|--------|--------|--------|--------|--------|--------|--------|--|
| Solenoid      | Sol.08 | Sol.07 | Sol.06 | Sol.05 | Sol.04 | Sol.03 | Sol.02 | Sol.01 |  |
| Bit           | Bit 7  | Bit 6  | Bit 5  | Bit 4  | Bit 3  | Bit 2  | Bit 1  | Bit 0  |  |
| Output Byte 1 |        |        |        |        |        |        |        |        |  |
| Solenoid      | Sol.16 | Sol.15 | Sol.14 | Sol.13 | Sol.12 | Sol.11 | Sol.10 | Sol.09 |  |
| Bit           | Bit 7  | Bit 6  | Bit 5  | Bit 4  | Bit 3  | Bit 2  | Bit 1  | Bit 0  |  |
| Output Byte 2 |        |        |        |        |        |        |        |        |  |
| Solenoid      | Sol.24 | Sol.23 | Sol.22 | Sol.21 | Sol.20 | Sol.19 | Sol.18 | Sol.17 |  |
| Bit           | Bit 7  | Bit 6  | Bit 5  | Bit 4  | Bit 3  | Bit 2  | Bit 1  | Bit 0  |  |

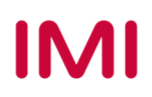

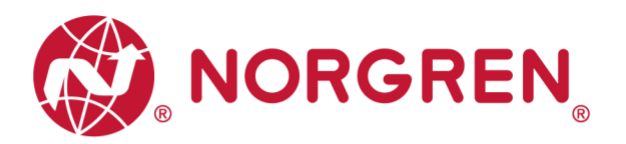

# **10 LED INDICATION AND BAUD RATE SETTING**

# **10.1 LED INDICATION**

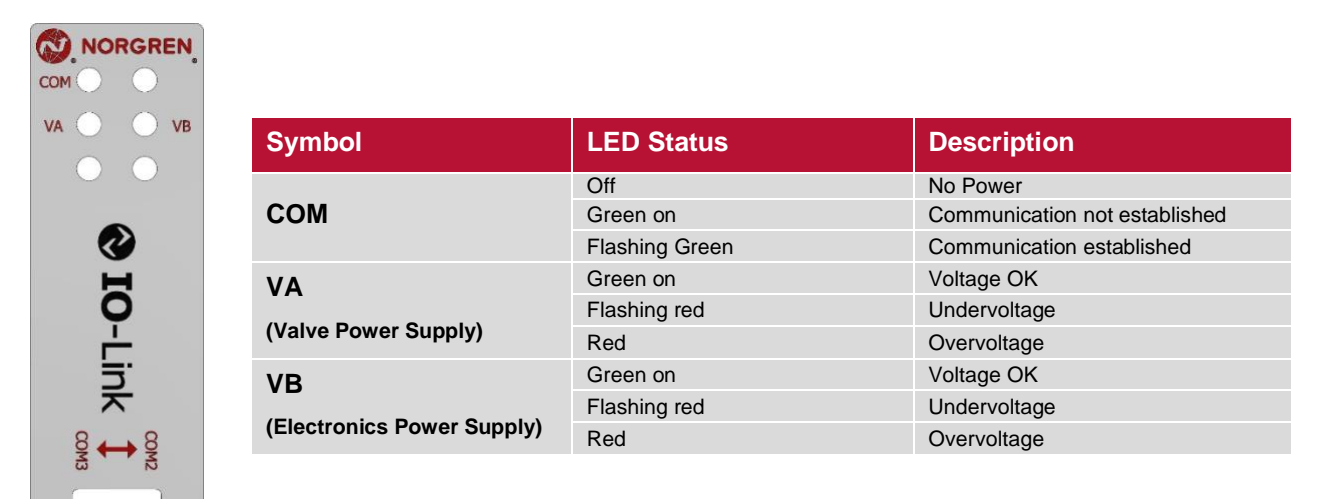

## **10.2 BAUD RATE SETTING**

- VR10/VR15 IO-Link device supports switching data rate between COM2 and COM3. Factory setting is COM3 (when DIP switch is at "ON" position).
- Remove LED window and adjust the DIP switch 2 when power off.
- Put the window back before power on.

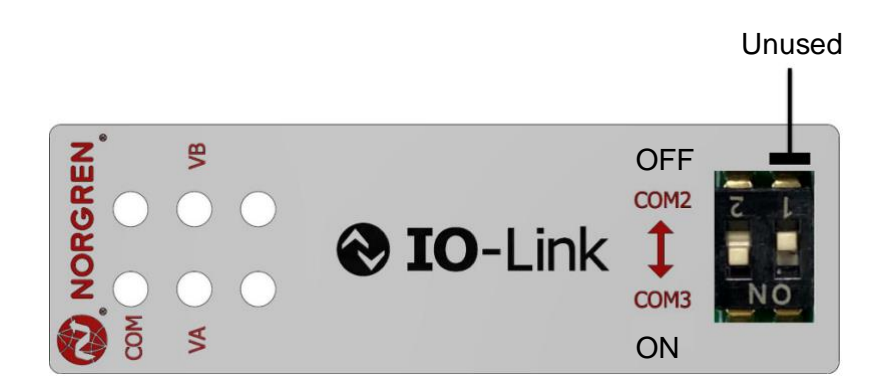

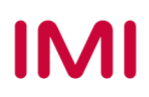

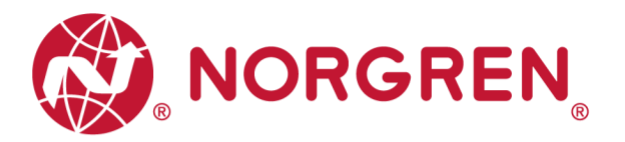

# 11 IO-LINK ERROR CODES

| Error code<br>(Hexadecimal) | Error description                    | Associated LED                                            |  |  |
|-----------------------------|--------------------------------------|-----------------------------------------------------------|--|--|
| 0×00                        | OK, no errors                        | None                                                      |  |  |
| 0×5000                      | Hardware fault                       | None                                                      |  |  |
| 0×5011                      | Non-volatile memory loss             | None                                                      |  |  |
| 0×7710                      | Solenoid, short circuit              | IO-Link Master<br>"SF" LED, red                           |  |  |
| 0×7700                      | Solenoid, open circuit               | IO-Link Master<br>"SF" LED, red                           |  |  |
| 0×5100                      | Undervoltage VB electronic supply    | "VB" LED, flashing red<br>IO-Link Master<br>"SF" LED, red |  |  |
| 0×5100                      | Overvoltage VB electronic supply     | "VB" LED, red<br>IO-Link Master<br>"SF" LED, red          |  |  |
| 0×5100                      | Undervoltage VA valve supply         | "VA" LED, flashing red<br>IO-Link Master<br>"SF" LED, red |  |  |
| 0×5100                      | Overvoltage VA valve supply          | "VA" LED, red<br>IO-Link Master<br>"SF" LED, red          |  |  |
| 0x8C10                      | Solenoid cycles beyond setting limit | IO-Link Master<br>"SF" LED, yellow                        |  |  |

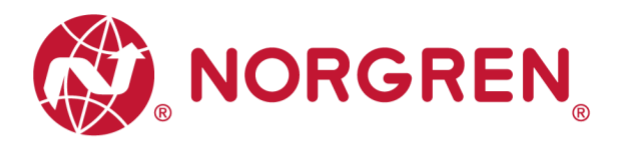

# 12 TECHNICAL DATA IO-LINK INTERFACE

| Spe                | Remark                                  |  |
|--------------------|-----------------------------------------|--|
| Interface          | IO-Link Version 1.1                     |  |
| Baud rate          | COM3 (230.4 kBaud)<br>COM2 (38.4 kBaud) |  |
| Min. cycle time    | COM3: 1 ms<br>COM2: 5 ms                |  |
| IO-Link port class | Class B                                 |  |
| IODD Language      | EN                                      |  |

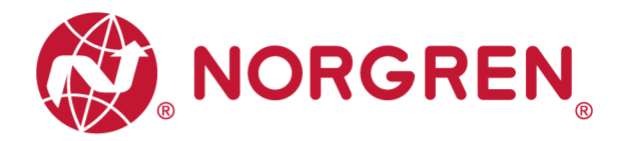

# 13 CUSTOMER SUPPORT

Norgren operates four global centres of technical excellence and a sales and service network in 50 countries, as well as manufacturing capability in the USA, Germany, China, UK, Switzerland, Czech Republic, Mexico and Brazil.

For information on all Norgren companies visit <u>www.norgren.com</u> Supported by distributors worldwide.

The data specified above only serve to describe the product.

No statements concerning a certain condition or suitability for a certain application can be derived from our information. The information given does not release the user from the obligation of exercising judgment and verification. It must be remembered that our products are subject to a natural process of wear and ageing.

© This document, as well as the data, specifications and other information presented in it are the sole property of Norgren. It may not be reproduced or given to third parties without their consent.

Subject to change without notice.

ΕN

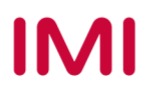